Medsphere Systems Corporation

# OpenVista 2017.2.0 Release Notes

November 2017

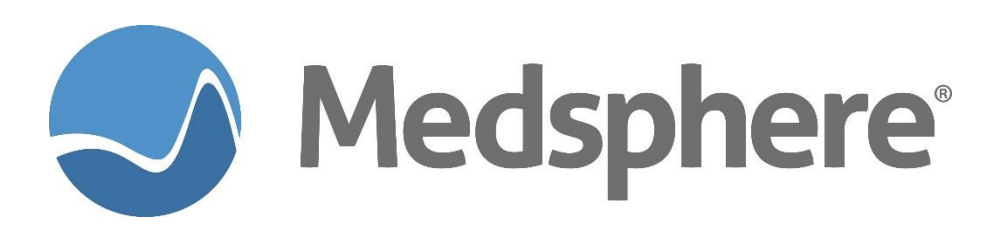

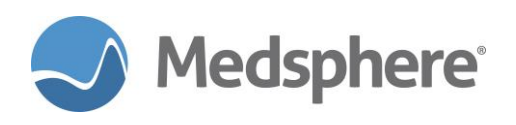

# **Table of Contents**

| Release 2017.2.0 Enhancements                                                                       | 1             |
|----------------------------------------------------------------------------------------------------|---------------|
| CareVue                                                                                             | 1             |
| Flowsheets                                                                                          | 1             |
| Multi-Disciplinary Treatment Plan                                                                   | 1             |
| Immunizations                                                                                       | 3             |
| Autofax                                                                                             | 23            |
| CCDA                                                                                                | 26            |
| New Audit Report Features                                                                           |               |
|                                                                                                    |               |
| Release 2017.1.1 Fixes                                                                              |               |
| Release 2017.1.1 Fixes                                                                              | <b>34</b><br> |
| Release 2017.1.1 Fixes<br>CareVue<br>Pharmacy                                                       |               |
| Release 2017.1.1 Fixes<br>CareVue<br>Pharmacy<br>Laboratory                                         |               |
| Release 2017.1.1 Fixes<br>CareVue<br>Pharmacy<br>Laboratory<br>Interfaces                           | <b></b>       |
| Release 2017.1.1 Fixes<br>CareVue<br>Pharmacy<br>Laboratory<br>Interfaces<br>Group Notes            | <b>34</b><br> |
| Release 2017.1.1 Fixes<br>CareVue<br>Pharmacy<br>Laboratory<br>Interfaces<br>Group Notes<br>Autofax | <b>34</b><br> |

# **Table of Figures**

| Figure 1: Old and new Clinical Information Reconciliation icons   | . 1 |
|-------------------------------------------------------------------|-----|
| Figure 2: The MSC CSA Clinical System Analyst menu                | .2  |
| Figure 3: The FREQ menu option                                    | .2  |
| Figure 4: FREQ menu option fields                                 | .2  |
| Figure 5: MDTP changes displayed in CareVue                       | 2   |
| Figure 6: MSC IMMUNIZATION DEF VOL menu option                    | .3  |
| Figure 7: Updating default volumes                                | 3   |
| Figure 8: The Restandardize Vaccine Table menu option             | .4  |
| Figure 9: New Immunization Registry Query Button                  | .4  |
| Figure 10: Registry Query Menu Options                            | 5   |
| Figure 11: Request History and Forecast sent message              | 5   |
| Figure 12: Registry Query button indicating sent message          | .5  |
| Figure 13: NO MATCH FOUND error window                            | 5   |
| Figure 14: TOO MANY PATIENTS error window                         | 6   |
| Figure 15: Registry Query button indicating results               | .6  |
| Figure 16: Immunization Registry Results Example                  | .6  |
| Figure 17: The Edit Option Schedule window with MSCFHORD14 option | .7  |

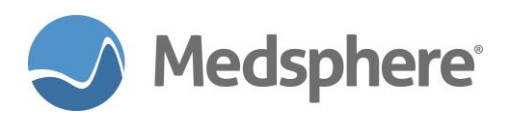

| Figure 18: ED Registration report options                                | 8  |
|--------------------------------------------------------------------------|----|
| Figure 19: ED Registrations listings                                     | 8  |
| Figure 20: Length of Stay reporting options                              | 9  |
| Figure 21: Length of Stay report summary                                 | 9  |
| Figure 22: Length of Stay report with patient details                    | 9  |
| Figure 23: Discharge reporting options                                   | 10 |
| Figure 24: Discharge report with detail                                  | 10 |
| Figure 25: Admit reporting options                                       | 10 |
| Figure 26: Admit report with patient detail                              | 11 |
| Figure 27: Transfer reporting options                                    | 11 |
| Figure 28: Transfter report with patient detail                          | 11 |
| Figure 29: Left Without Being Seen reporting options                     | 12 |
| Figure 30: Left Without Being Seen report with patient detail            | 12 |
| Figure 31: Against Medical Advice reporting options                      | 13 |
| Figure 32: Against Medical Advice report with patient detail             | 13 |
| Figure 33: Eloped reporting options                                      | 13 |
| Figure 34: Eloped report with patient detail                             | 14 |
| Figure 35: Expired reporting options                                     | 14 |
| Figure 36: Expired report with patient detail                            | 14 |
| Figure 37: Enhanced Registration to Triage Start report                  | 15 |
| Figure 38: Enhanced Triage Start to Triage End report                    | 16 |
| Figure 39: Enhanced Triage End to Exam Room Assignment report            | 16 |
| Figure 40: Triage End to Exam Room Assignment report with patient detail | 17 |
| Figure 41: Enhanced Registration to Provider Assignment report           | 17 |
| Figure 42: Registration to Provider Assign with patient detail           | 18 |
| Figure 43: Enhanced Exam Room Assignment to Provider Assignment report   | 18 |
| Figure 44: Enhanced Provider Assignment to Inpatient Admission report    | 19 |
| Figure 45: Enhanced ED Disposition to Ward/Bed Assignment report         | 19 |
| Figure 46: Enhanced Registration to Inpatient Admission report           | 20 |
| Figure 47: Enhanced Registration to Discharge report                     | 20 |
| Figure 48: Customizing ED Dashboard Dispositions                         | 22 |
| Figure 49: Population of the MSC AUTO FAX MAIN MENU via FileMan          | 24 |
| Figure 50: MSC AUTO FAX MAIN MENU                                        | 24 |
| Figure 51: MSC AUTO FAX PCP EDIT                                         | 24 |
| Figure 52: The MSC AUTO FAX MAIN MENU                                    | 25 |
| Figure 53: Reactivate PCP options                                        | 25 |

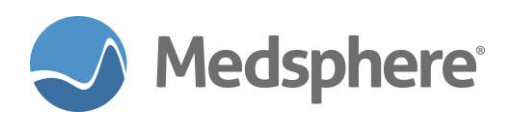

| Figure 54: Deactivate PCP options                                  | 25 |
|--------------------------------------------------------------------|----|
| Figure 55: Autofax configuration options                           | 26 |
| Figure 56: CareVue CCDA with encounter ID                          | 26 |
| Figure 57: CareVue Immunization tab with new options               | 35 |
| Figure 58: Restrict Patient Selection updates                      | 36 |
| Figure 59: CareVue Patient Chart tab with Patient Selection window | 36 |

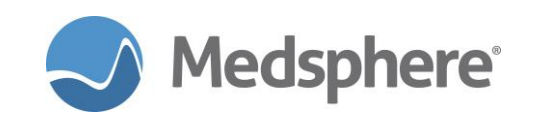

# **Release 2017.2.0 Enhancements**

# CareVue

# New icon for Clinical Information Reconciliation

The icon in CareVue for Clinical Information Reconciliation is updated for easier identification.

Old Icon: New Icon:

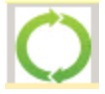

Clinical Recon

Figure 1: Old and new Clinical Information Reconciliation icons

**Required action:** Identify the new icon in CareVue. Click on the Clinical Information Reconciliation icon to ensure accessibility. Test in your normal Clinical Information Reconciliation workflow.

Related artifact: 20975

# **Flowsheets**

# Font Changes for Intake, Output, and Fluid Balance Volume Totals

Font changes in Flowsheets for Intake, Output, and Fluid Balance Volume Totals facilitate improved reading and interpretation. The Volume Total fields for Intake, Output, and Fluid Balance now display a larger, bold black font; rows are shaded a darker blue. Intake and Output entries have a smaller, non-bold font; the rows are a lighter shade of blue.

**Required action:** Test by entering **Intake** and **Output** values on Flowsheets and viewing the **Volume Totals** and **Fluid Balance**.

Related artifact: 20797

# **Multi-Disciplinary Treatment Plan**

### MDTP enhancement enables site configuration of MDTP frequency choices

A new menu has been created in OpenVista PuTTY called **MDTP MANAGEMENT**. (Find this menu under **MSC CSA Clinical System Analyst**.) The **MDTP ENTER/EDIT REASSESSEMENT FREQUENCY** option in this new menu enables new reassessment frequency for **INTERVENTIONS** and **MEETINGS**.

**Note:** Sign out of CareVue and reload MDTP GlassFish after making changes. Sign back into CareVue to see changes.

**Suggested additional testing:** Enter a new reassessment frequency, edit a reassessment frequency and inactivate a reassessment frequency. Reload MDTP in GlassFish, then sign into CareVue. Test in your normal MDTP workflows.

**Example:** Adding a new reassessment frequency for INTERVENTIONS:

- 1. Sign in to OpenVista PuTTY.
- 2. Select MDTP Management from the MSC CSA Clinical System Analyst menu.

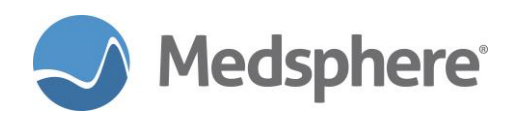

| AM<br>ART<br>ARTC<br>CM<br>CPRS<br>DASH<br>DD<br>FM<br>CD | Alert Management<br>Adverse Reaction Tracking<br>Adverse Reaction Tracking Clinician Menu<br>Consult Management<br>CPRS Configuration (Clin Coord)<br>Patient Dashboard Management<br>Document Definitions (Manager)<br>VA FileMan |
|-----------------------------------------------------------|----------------------------------------------------------------------------------------------------|
| GP                                                        | General Parameter 10015                                                                                                    |
|                                                           | MDTP Management                                                                                                    |
| MDTF                                                      | Text Integration Utilities (MIS Manager)                                                                                                    |
| MM                                                        | Menu Management                                                                                                    |
| RM                                                        | Reminder Managers Menu                                                                                                    |
| SECL                                                      | SECLUSION/RESTRAINT Management Menu                                                                                                    |
| TEST                                                      | Test an option not in your menu                                                                                                    |
| TIU                                                       | TIU Maintenance Menu                                                                                                    |
| UM                                                        | User Management                                                                                                    |

Figure 2: The MSC CSA Clinical System Analyst menu

3. Select Enter/Edit Reassessment Frequency.

FREQ Enter/edit reassessment frequency

Figure 3: The FREQ menu option

4. Complete the following fields:

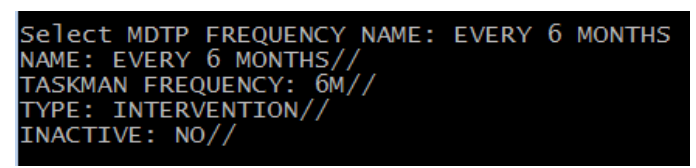

Figure 4: FREQ menu option fields

- 5. Restart the MDTP GlassFish service.
- 6. Sign into CareVue and to see changes in MDTP.

| >       | Templates Previous Plan Details Tasks                              |   |
|---------|--------------------------------------------------------------------|---|
|         | Edit Intervention [ENT Disorders - BURN Describe and document move | • |
|         | Description: BURN Describe and document movement of affected       | Â |
|         | Start Date: 8/3/2017                                               |   |
| lan     | Discipline:                                                        |   |
| ous P   | Frequency: EVERY 6 MONTHS                                          |   |
| s/Previ | Care Action EVERY 10 BUSINESS DAYS<br>EVERY 12 HOURS               |   |
| plate   | Associated EVERY 15 MINUTES                                        |   |
| em      | EVERY 2 HOURS                                                      |   |
|         | EVERY 30 MINUTES                                                   |   |
|         | EVERY 4 HOURS                                                      |   |
|         | EVERY 5 BUSINESS DAYS                                              |   |
|         | EVERY 6 MONTHS                                                     |   |

Figure 5: MDTP changes displayed in CareVue

### Related artifact: 20649

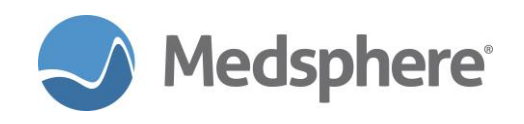

# MDTP includes incorrect signature dialog

An incorrect signature dialog now displays when users attempt to sign an MDTP note if the user enters an incorrect signature code.

**Required action:** Test in your normal MDTP workflow.

Related artifact: 20785

# Immunizations

### Default volumes for immunizations

New functionality enables sites to set default volume values for immunizations.

Note: Default values may be overwritten by loading CDC files. If this occurs, reset the default values.

### **Required action:**

- 1. Log in to PuTTY. Select **Test an Option** not in your menu.
- 2. Enter MSC Immunization Def Vol.

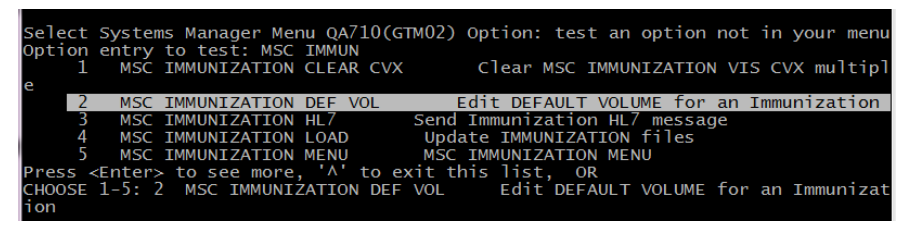

Figure 6: MSC IMMUNIZATION DEF VOL menu option

3. Enter the **BI IMMUNIZATION TABLE HL7/CVX STANDARD NAME**.

The current volume default displays. Enter the desired new default volume.

| Select | BI IMMU  | NIZATION | TABLE | HL7/CVX | STANDARD | NAME: | MMR |
|--------|----------|----------|-------|---------|----------|-------|-----|
| 1      | MMR      | MMR      | 3     |         |          |       |     |
| 2      | MMRV     | MM       | ٩V    | 94      |          |       |     |
| CHOOSE | 1-2: 1   | MMR      | MMR   | 3       |          |       |     |
| DEFAUL | T VOLUME | : .75//  | . 50  |         |          |       |     |

Figure 7: Updating default volumes

4. Run **BI MENU-MANAGER** > **Restandardize Vaccine Table**.

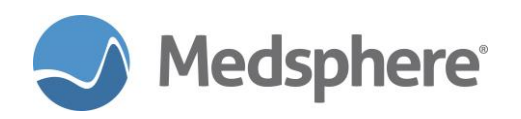

| Select<br>Option<br>1<br>2<br>3<br>CHOOSE | Systems Manager Menu QA710(GTM02) Option: test an option not in your me<br>entry to test: BI MENU<br>BI MENU-MANAGER Manager Menu<br>BI MENU-PATIENT Patient Menu<br>BI MENU-REPORTS Reports Menu<br>1-3: 1 BI MENU-MANAGER Manager Menu | enu |
|-------------------------------------------|----------------------------------------------------------------------------------------------------|-----|
| IMMI                                      | JNIZATION v8.2 * MANAGER MENU * Site: GENERAL HOSPITAL<br>====================================                                                                                                    |     |
| ERR<br>CMG<br>CMT<br>SCN                  | Edit Patient Errors<br>Add/Edit Case Manager<br>Transfer a Case Manager's Patients<br>Scan For Patients                                                                                                    |     |
| ESP<br>PKG<br>LET<br>LOT<br>VAC           | Site Parameters Edit<br>Package Setup Information<br>Form Letters Add/Edit<br>Lot Number Add/Edit<br>Vaccine Table Edit<br>Restandardize Vaccine Table                                                                                   |     |
| EXP<br>KEY                                | Export Immunizations<br>Allocate/Deallocate Imm Menu Keys                                                                                                    |     |

Figure 8: The Restandardize Vaccine Table menu option

5. Verify that the new default volume is reflected in CareVue.

Related artifact: 20723

# MU 2015 CEHRT- Immunization Registry Query

A new system component, **Immunization Registry Query**, can be added to the **Immunizations** tab. This component allows selected users to submit queries to immunization registries and view results returned from the registry. Note that an interface with the state immunization registry is required. The **Immunization Registry Query** is controlled by the **MSC IMMUNIZATION QUERY ACTIVE** XPAR and **MSCIMMQRY** security key. Contact your enterprise account executive for more information on establishing an interface to a state immunization registry.

| PRIVACY NOTIFICATIONS PATIENT CHART RESOURCES ED DA               | SHBOARD SURGERY TRACKER             | SURGERY SCHEDULING eRX RENEWALS             |                                                       |                                      |
|-------------------------------------------------------------------|-------------------------------------|---------------------------------------------|-------------------------------------------------------|--------------------------------------|
| TEST.NICKI<br>544877599 12-Mar-1982 (35) F                        | ICU                                 | 13-Oct-2014 16:20<br>Inpatient<br>655411233 | Primary Care Team Unassigned<br>Attending: Holman,Joy |                                      |
| No<br>Photo<br>Available Visit Summary                            | Clinical<br>Recon                   | CWAD AF                                     | POC Lab Entry                                         | * Problem Lis Advs Reart Medications |
| COVERSHEET PROBLEM LIST VITALS ORDERS MEDS LABS                   | WELLNESS IMMUNIZATIONS              | NOTES CONSULTS MDTP FLOWSH                  | IEETS DC SUMMARY SUPER                                | BILL REPORTS                         |
| Immunization Record                                               |                                     |                                             |                                                       |                                      |
| <br>Forecast                                                      |                                     | <u>Contraindications and Refusals</u>       |                                                       |                                      |
| Immunization Forecasting disabled (see Site Parameters). #314     |                                     |                                             |                                                       | Add Delete                           |
|                                                                   |                                     |                                             |                                                       |                                      |
| Vaccinations                                                      |                                     |                                             |                                                       |                                      |
| Print Record Due Letter Profile Case Data Registry Query          |                                     |                                             |                                                       | Add Edit Delete                      |
| Vaccine Date Given Age@Visit Location Reaction Heason Volume [ml] | Inj. Site Lot Manuf By VIS Docs A   | Admin By Vaccine Elig Counseled Admin Note  | s Info Source                                         |                                      |
|                                                                   |                                     |                                             |                                                       |                                      |
|                                                                   |                                     |                                             |                                                       |                                      |
|                                                                   |                                     |                                             |                                                       |                                      |
| <u>Print Record</u>                                               |                                     |                                             |                                                       | Add Edit Delete                      |
| Visit Date Skin Test Location Age@Visit Result Reading Re         | ad Date Reading Provider Administer | red By Other Location Refusal Comment       | Site Volume                                           |                                      |
|                                                                   |                                     |                                             |                                                       |                                      |
|                                                                   |                                     |                                             |                                                       |                                      |
|                                                                   |                                     |                                             |                                                       |                                      |
|                                                                   |                                     |                                             |                                                       |                                      |

Figure 9: New Immunization Registry Query Button

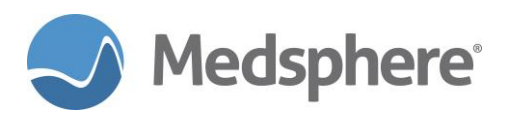

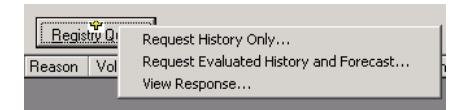

Figure 10: Registry Query Menu Options

# Submitting an Immunization Registry Query

There are two options in the **Registry Query** menu for submitting a registry query request: **Request History Only** OR **Request Evaluated History and Forecast**.

- 1. Request History Only requests the immunization history of the patient.
- 2. **Request Evaluated History and Forecast** requests both the immunization history for a patient and the projected forecast of dates for upcoming immunizations.

Once the request is sent, the user receives a message confirming that the request was sent successfully. The **Registry Query** button also turns yellow as a visual indicator that a request was sent.

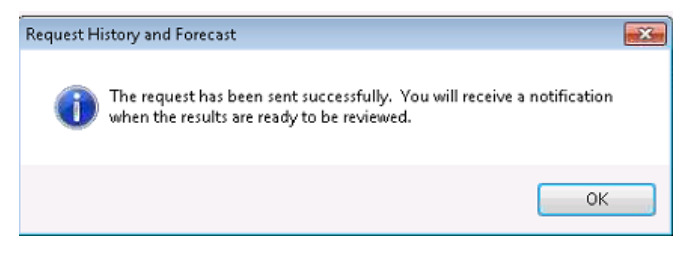

Figure 11: Request History and Forecast sent message

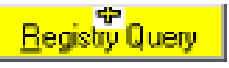

Figure 12: Registry Query button indicating sent message

If a query is submitted but the patient is not found in the registry, the user receives an **Error** warning stating **No Match Found**. If a query is submitted for a patient but there are multiple possible matching patients, the user receives an **Error** stating **Too Many Patients**. In both instances, information from the Immunization Registry cannot be retrieved.

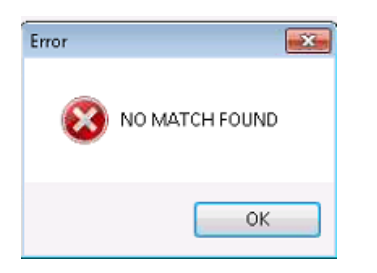

Figure 13: NO MATCH FOUND error window

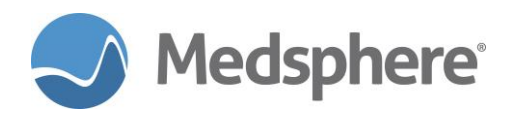

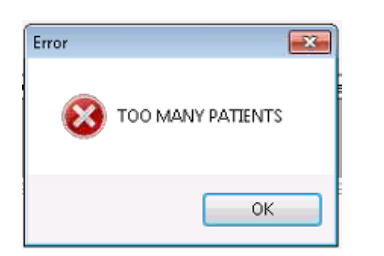

Figure 14: TOO MANY PATIENTS error window

# Viewing Immunization Registry Query Results

Once results have returned—this may take time—the user who submitted the query receives a notification on their **Notifications** tab. In addition, the **Registry Query** button on the **Immunizations** tab turns green to indicate that results have returned. Clicking on the **Registry Query** button and select **View Response** to see results. Printed if needed. Once the **Results** dialog box is closed, the **Registry Query** button changes from green back to the original gray color.

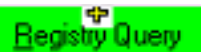

### Figure 15: Registry Query button indicating results

| Name: FAIRCHILD, CAMERON A                                                      |                                                                |                               | DOB:                       | 02/14/2009        |              | MBN                                              | 1: 171122 |              |          |        |
|---------------------------------------------------------------------------------|----------------------------------------------------------------|-------------------------------|----------------------------|-------------------|--------------|--------------------------------------------------|-----------|--------------|----------|--------|
| Address: 105 Laurel Run Rd P                                                    |                                                                |                               | Phone: (760) 325-3258 Gend |                   |              | Gende                                            | nder: M   |              |          |        |
| _                                                                               |                                                                |                               |                            |                   |              |                                                  |           |              |          |        |
| Boz                                                                             | eman                                                           | MONTAN                        | A                          |                   |              |                                                  |           |              |          |        |
|                                                                                 |                                                                |                               |                            |                   |              |                                                  |           |              |          |        |
| nmunization                                                                     | History                                                        | 06/26/201                     | 7                          |                   |              |                                                  |           |              |          |        |
| /accine Group                                                                   | Vaccine Ac                                                     | dministered                   | Date Adm                   | inistered         | Valid Dose   | Validity Reason                                  | Comple    | etion Status | Immuniza | ion So |
| Hep B Unspec                                                                    | Hep B NOS                                                      | 6                             | 04/15/20                   | 09                | Y            |                                                  | Comple    | ste          | ACIP     |        |
| HIB PRP-T                                                                       | HIB NOS                                                        |                               | 03/14/20                   | 19                | N            | Too Young                                        | Comple    | ete          | ACIP     |        |
| DTAP-Hep B-IPV                                                                  | Hep B NOS                                                      | 6                             | 10/11/20                   | 19                | Y            |                                                  | Comple    | ate          | ACIP     |        |
| DTAP-Hep B-IPV                                                                  | IPV                                                            |                               | 10/11/20                   | 19                | Y            |                                                  | Comple    | ete          | ACIP     |        |
| DTAP-Hep B-IPV                                                                  | DTAP                                                           |                               | 10/11/20                   | 19                | Y            |                                                  | Comple    | ete          | ACIP     |        |
| Hep BPEDS                                                                       | Hep B NOS                                                      | 6                             | 04/11/20                   | 10                | Y            |                                                  | Comple    | ste          | ACIP     |        |
| MMR                                                                             | MMB                                                            |                               | 04/15/201                  | 10                | Y            |                                                  | Comple    | ete          | ACIP     |        |
|                                                                                 |                                                                |                               |                            |                   |              |                                                  |           |              |          |        |
|                                                                                 |                                                                |                               |                            |                   |              |                                                  |           |              |          |        |
|                                                                                 |                                                                |                               |                            |                   |              |                                                  |           |              |          |        |
| 4                                                                               |                                                                |                               |                            |                   |              |                                                  |           | _            |          |        |
| ٠ [                                                                             |                                                                |                               |                            | ,III              |              |                                                  |           |              |          | •      |
| nmunization                                                                     | Forecas                                                        | t                             | _                          | III               | _            |                                                  |           |              |          | •      |
| munization                                                                      | Forecast                                                       | t<br>Earliest Da              | ate to Give                | , III<br>Latest D | )ate to Give | Immunization Sch                                 | nedule    | -            | 1        | •      |
| < mmunization<br>Vaccine Group<br>MMR                                           | Forecast                                                       | t<br>Earliest Da              | ate to Give                | III<br>Latest D   | )ate to Give | Immunization Sch<br>ACIP                         | nedule    | F            |          | •      |
| <ul> <li>mmunization</li> <li>Vaccine Group</li> <li>MMR</li> <li>PV</li> </ul> | Forecast<br>Due Date<br>02/14/2015<br>02/14/2010               | t<br>Earliest Da<br>06/14/201 | ate to Give<br>10          | .m<br>Latest D    | )ate to Give | Immunization Sch<br>ACIP<br>ACIP                 | nedule    | F            |          | •      |
| Amunization<br>Vaccine Group<br>MMR<br>PV<br>DTAP                               | Forecast<br>Due Date<br>02/14/2015<br>02/14/2010<br>02/14/2010 | t<br>Earliest Da<br>06/14/201 | ate to Give                | .m<br>Latest D    | )ate to Give | Immunization Sch<br>ACIP<br>ACIP<br>ACIP         | nedule    | F<br>F<br>F  |          | F      |
| Mmunization<br>/accine Group<br>MMR<br>PV<br>DTAP                               | Forecast<br>Due Date<br>02/14/2015<br>02/14/2010<br>02/14/2010 | t<br>Earliest Da<br>06/14/201 | ate to Give<br>10          | III<br>Latest D   | )ate to Give | Immunization Sch<br>ACIP<br>ACIP<br>ACIP         | nedule    | F<br>F<br>F  |          | •      |
| Accine Group<br>MMR<br>PV<br>DTAP                                               | Forecast<br>Due Date<br>02/14/2015<br>02/14/2010<br>02/14/2010 | t<br>Earliest Da<br>06/14/201 | ate to Give<br>10          | III<br>Latest D   | Date to Give | Immunization Sch<br>ACIP<br>ACIP<br>ACIP<br>ACIP | nedule    | F<br>F<br>F  |          | •      |
| A Cine Group<br>MMR<br>PV<br>DTAP                                               | Forecast<br>Due Date<br>02/14/2015<br>02/14/2010<br>02/14/2010 | t<br>Earliest Da<br>06/14/201 | ate to Give<br>10          | III               | Date to Give | Immunization Sch<br>ACIP<br>ACIP<br>ACIP         | nedule    | F<br>F<br>F  |          | •      |

Figure 16: Immunization Registry Results Example

**Required Action:** Test by submitting queries to your state's immunization registry when your facility has an interface with that registry established.

Related artifact: 21123

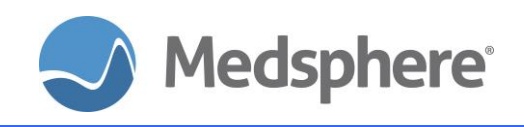

# **Nutrition and Food Service**

# Auto-Print Diet Labels

Schedule diet labels to print automatically using TaskMan instead of manually printing them using OpenVista Dietary menus.

**Required action:** Test by setting up the TaskMan schedule to print. Enter the day/time for the initial print, as well as the **DEVICE FOR QUEUED JOB OUTPUT**, and **RESCHEDULING FREQUENCY** (see example below). To set up subsequent prints by adding another schedule with the same name, type the option quotes **MSCFHORD14** and add new.

| Edit Option Schedule<br>Option Name: MSCFHORD14<br>Menu Text: Auto print diet labels TASK | ( ID: | 390678      |
|-------------------------------------------------------------------------------------------|-------|-------------|
| QUEUED TO RUN AT WHAT TIME: MAY 10,2017@13:50                                             |       |             |
| DEVICE FOR QUEUED JOB OUTPUT: MSCLASER100;P-HPLASER-P10;80;6                              |       |             |
| QUEUED TO RUN ON VOLUME SET:                                                              |       |             |
| RESCHEDULING FREQUENCY: 1D                                                                |       |             |
| TASK PARAMETERS:                                                                          |       |             |
| SPECIAL QUEUEING:                                                                         |       |             |
|                                                                                           |       |             |
| Exit Save Next Page Refresh Quit                                                          |       |             |
| Click on one of the above COMMANDs, or on a FIELD                                         |       |             |
| COMMAND: E                                                                                |       | HELP Insert |

Figure 17: The Edit Option Schedule window with MSCFHORD14 option

**Suggested additional testing:** Schedule subsequent **MSCFHORD14** options in TaskMan to run several different times throughout the day. Check the printer to verify that the task completes each time entered.

### Related artifact: 20490

# **ED Dashboard**

# **Emergency Department Reporting Enhancements**

This release includes nine new emergency department reports and enhancements to several existing ED reports; two reports—**Overall LOS for Inpatient Admissions** and **Overall Length of Stay for Patients Discharged to Home**—have been removed. The workflow for accessing ED reports has not changed; however, the reports include some new options: customized display orders for each new report, the ability to run a report with today as a start and stop date, as well as the ability to search specific time ranges.

**Note:** The functionality of several new reports depends on ED dashboard changes/customized ED dashboard dispositions included in this release. Familiarize yourself with these changes; the customized dispositions supply data for many new reports.

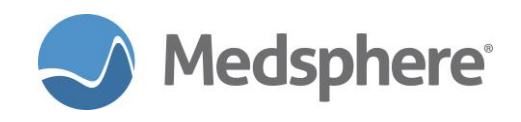

### Accessing Emergency Department Reports

- 1. Log in to PuTTY and select Test an Option > MSCD DASHBOARD REPORTS.
- 2. Enter the reporting period start date.
- 3. Enter the reporting period end date.
- 4. Enter the start time (optional).
- 5. Enter the stop time (applicable only if a start time is entered).
- 6. Choose either All Dashboard Reports or Selected Dashboard reports

The ability to display patient lists remains an option, as well as the choice of a Full or Summary report.

Each report has options that allow the user to decide how the reported information displays; options are unique for each report. Screenshots for these options showing default values are included for each new report in the New Emergency Department Reports section below.

Print options display next and include the ability to create a delimited file output for use in Excel.

### New Emergency Department Reports

ED Registration: This report provides a total count of ED registrations during the selected date/time range. It also provides a patient list from those ED registrations and includes key data: Name, MRN, Acct #, Age, Arrival date and time, Disposition time and Disposition Type if they are entered on the ED dashboard at the time the report is run. The initial registration time is determined by the DATE/TIME field of the VISIT file entry. The Disposition time is captured when the disposition order is signed. The Disposition Type is determined by looking at the DISPOSITION TYPE field of the MSCD EVENT file.

| Select Registrat | ion Report Pt Listing O                                       | rder |
|------------------|---------------------------------------------------------------|------|
| Select one of    | of the following:                                             |      |
| A<br>R<br>D      | Alphabetically by Na<br>Registration Time<br>Disposition Time | ame  |
| Enter Selection: | R//                                                           |      |

Figure 18: ED Registration report options

| ED Registrations     |              |                |              |                 |       |               |  |
|----------------------|--------------|----------------|--------------|-----------------|-------|---------------|--|
| MEASURE DESCRIPTION: |              |                |              |                 |       |               |  |
| This measure will    | l provide a  | total count of | ED           | registrations   |       |               |  |
| during the report    | ing period(  | s):            |              |                 |       |               |  |
| DATE /TIME field     | f the VISIT  | e is determine | a by<br>n +h | TOOKING at the  |       |               |  |
| DATE/TIME THETO (    | I LIE VISII  | The entry to   | r un         | e eb encouncer. |       |               |  |
|                      |              |                |              |                 |       |               |  |
| DATA:                |              |                |              |                 |       |               |  |
|                      |              |                |              |                 |       |               |  |
| Number of Registe    | ered ED Pati | ents: 20       |              |                 |       |               |  |
|                      |              |                |              |                 |       |               |  |
| PATIENT LIST:        |              |                |              |                 |       |               |  |
| Name                 | MRN          | Acct #         | Age          | Arrival         | Dispo | Dispo Type    |  |
| OHDE, REPORTFIVE     | 1000000404   | 200000605      | <u>3</u> 0   | 07/10/17@1430   |       | EX            |  |
| OHDE, REPORTSIX A    | 1000000405   | 2000000606     | 72           | 07/12/17@1258   |       | DISCHARGE     |  |
| OHDE, REPORTSEVEN    | 1000000406   | 2000000607     | 40           | 0//12/1/@1318   |       | DISCHARGE     |  |
| OUDE REPORTNINE      | 1000000408   | 20000000009    | 36           | 07/12/17@1215   |       | DISCHARGE     |  |
| OHDE, REPORTTEN M    | 1000000409   | 2000000614     | 37           | 07/18/17@0910   | 1011  | DISCHARGE     |  |
| OHDE, REPORTELEVE    | 1000000410   | 2000000615     | 36           | 07/18/17@0915   | 1033  | DISCHARGE     |  |
| OHDE, REPORTTWELV    | 1000000411   | 2000000616     | 37           | 07/18/17@1131   | 1213  | EX            |  |
| OHDE, REPORTTHIRT    | 1000000412   | 2000000617     | 77           | 07/18/17@1238   | 1411  | ELOPED        |  |
| OHDE, REPORTFOURT    | 1000000413   | 2000000618     | 37           | 0//18/17@1242   | 1458  | AMA           |  |
| OHDE, REPORTE OUR    | 1000000414   | 2000000019     | 10           | 07/19/1/@0810   | 1209  | TRANSFER      |  |
| UNDE - NEFURIEUURI   |              |                |              |                 |       | I DENNITE F R |  |

Figure 19: ED Registrations listings

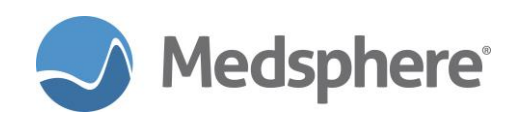

Length of Stay: This report provides a breakdown of the length of stay for patients who were dispositioned during the selected reporting period. The report details the total number of dispositioned ED patients, the average length of stay, as well as the total length of stay minutes for the reporting period. Each length of stay is then broken down by Disposition Type and lists the average length of stay in minutes and hours, as well as the number of patients with that disposition assigned. The shortest and longest length of stay is also detailed, along with the patient name and MRN. The patient list displays the Patient Name, MRN, Account #, Age, Arrival Date and Time, Disposition time, and LOS Minutes for that patient. The Disposition Time is captured when the disposition order is signed.

| Select LOS Report | t Pt Listing Order                                                           |
|-------------------|------------------------------------------------------------------------------|
| Select one o      | of the following:                                                            |
| A<br>S<br>L       | Alphabetically by Name<br>Shortest to Longest LOS<br>Longest to Shortest LOS |
| Enter Selection:  | s// 📕                                                                        |

Figure 20: Length of Stay reporting options

| LOS                                                                                                    |                                                                                  |                      |                                        |                                                                                   |                                                               |                                                            |
|----------------------------------------------------------------------------------------------------|----------------------------------------------------------------------------------|----------------------|----------------------------------------|-----------------------------------------------------------------------------------|---------------------------------------------------------------|------------------------------------------------------------|
| MEASURE DESCRIPTION:<br>This measure will provide a breakdown of the LOS for any<br>patient who was dispositioned during the reporting period(s).<br>The initial registration time is determined by looking at the<br>DATE/TIME field of the VISIT file entry for the ED encounter.<br>The discharge disposition is determined by looking at the<br>DISPOSITION TYPE field of the MSCD EVENT file. If there is no<br>value stored in the DISPOSITION TYPE field the patient will<br>display with a type of UNDEFINED |                                                                                  |                      |                                        |                                                                                   |                                                               |                                                            |
| DATA:                                                                                                    |                                                                                  |                      |                                        |                                                                                   |                                                               |                                                            |
| Total Number of<br>Average Overall<br>Total LOS Minute                                                                                                    | Disposition<br>LOS: 341.9<br>es: 4103                                            | ned ED Pa<br>2       | atients: 12                            |                                                                                   |                                                               |                                                            |
| Average LOS for<br>Average LOS for<br>Average LOS for<br>Average LOS for<br>Average LOS for<br>Average LOS for<br>Average LOS for<br>Average LOS for                                                                                                    | DISCHARGE<br>ADMIT<br>TRANSFER<br>LWOBS<br>AMA<br>EXPIRED<br>ELOPED<br>UNDEFINED |                      |                                        | Minutes<br>317.60<br>0.00<br>231.00<br>122.00<br>181.00<br>0.00<br>159.00<br>0.00 | Hours<br>5.3<br>0.0<br>3.9<br>2.0<br>3.0<br>0.0<br>2.7<br>0.0 | Total Pts<br>5.0<br>0.0<br>1.0<br>2.0<br>0.0<br>2.0<br>0.0 |
| Shortest LOS<br>Longest LOS                                                                                                    | Minutes<br>61<br>1482                                                            | Hours<br>1.0<br>24.7 | Patient Na<br>OHDE,REPOR<br>OHDE,REPOR | me<br>TTEN M<br>TTWELVE A                                                         | MRN<br>1000<br>A 1000                                         | 0000409<br>0000411                                         |

Figure 21: Length of Stay report summary

| PATIENT LIST:<br>Name                                                                                              | MRN                                                                                         | Acct #                                                                                         | Age                                    | Arrival                                                                                                    | Disp                                                 | LOS Mins                         |
|----------------------------------------------------------------------------------------------------|---------------------------------------------------------------------------------------------|------------------------------------------------------------------------------------------------|----------------------------------------|----------------------------------------------------------------------------------------------------|------------------------------------------------------|----------------------------------|
| TEST,DISCHARGE<br>TEST,PUFFER<br>OHDE,REPORTSEVEN<br>TEST,TEDDY H<br>TEST,RANDY Y<br>TEST,VANCE C<br>TEST,KINDRA H | 100000062<br>100000239<br>1000000417<br>1000000091<br>1000000019<br>1000000112<br>100000096 | 2000000671<br>2000000672<br>2000000686<br>2000000664<br>2000000663<br>2000000670<br>2000000669 | 61<br>43<br>75<br>30<br>19<br>48<br>32 | 08/07/17@0919<br>08/07/17@0921<br>08/11/17@0806<br>08/04/17@1352<br>08/04/17@1348<br>08/07/17@0829<br>08/07/17@0826 | 0937<br>0939<br>0829<br>1425<br>1422<br>0903<br>0902 | 18<br>23<br>33<br>34<br>34<br>36 |

Figure 22: Length of Stay report with patient details

 Discharge: This report provides a total count of ED patients with a disposition type of Discharge. The discharge disposition is determined by looking at the DISPOSITION TYPE field of the MSCD EVENT file. The report displays the total number of ED patients with a disposition of Discharge.

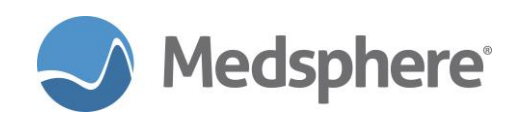

The disposition is broken down and displayed by each customized discharge disposition unique to each facility, which includes the number of patients for each type of discharge disposition, as well as a percentage of the total discharges. The patient list displays the **Patient Name**, **MRN**, **Account #, Age**, **Arrival Time**, **Disposition**, and **Discharge Time** for that patient. The **Discharge Time** is captured when the disposition order is signed.

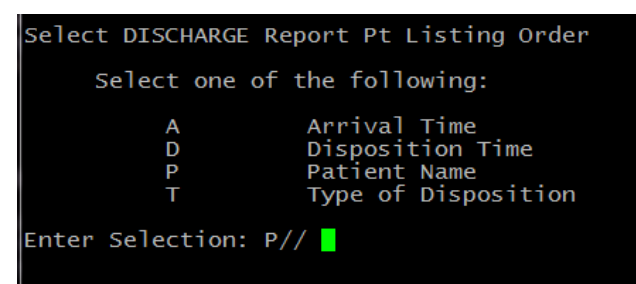

Figure 23: Discharge reporting options

| Discharge                                                                                                    |                |      |               |        |                     |            |
|----------------------------------------------------------------------------------------------------|----------------|------|---------------|--------|---------------------|------------|
| MEASURE DESCRIPTION:<br>This measure will provide a total count of ED patients<br>with a disposition type of DISCHARGE.<br>The discharge disposition is determined by looking at the<br>DISPOSITION TYPE field of the MSCD EVENT file. |                |      |               |        |                     |            |
| DATA                                                                                                    |                |      |               |        |                     |            |
| DATA:                                                                                                    |                |      |               |        |                     |            |
| Number of ED Patients with d                                                                                                    | isposition DIS | CHAR | GE: 5         |        |                     |            |
| Disposition<br>HOME                                                                                                    |                | N    | umber of<br>5 | Pts %  | of Total<br>100.00% |            |
| PATIENT LIST:                                                                                                    |                |      |               |        |                     |            |
| Name MRN                                                                                                    | Acct #         | Age  | Arrival       | Dispos | ition               | DISCH Time |
| OHDE, REPORTTEN M 1000000409                                                                                                    | 2000000614     | 37   | 0910          | HOME   |                     | 1011       |
| OHDE, REPORTELEVE 1000000410                                                                                                    | 2000000615     | 36   | 0915          | HOME   |                     | 1033       |
| OHDE, REPORTFIFTE 1000000414                                                                                                    | 2000000619     | 18   | 0816          | HOME   |                     | 1209       |
| OHDE, REPORTEIGHT 1000000418                                                                                                    | 2000000624     | 63   | 1341          | HOME   |                     | 0850       |
| OHDE, REPORTTWENT 1000000420                                                                                                    | 2000000626     | 37   | 0826          | HOME   |                     | 0933       |

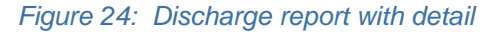

• Admit: This Report provides a total count of ED patients with a disposition type of Admit. The admit disposition is determined by looking at the DISPOSITION TYPE field of the MSCD EVENT file. The report displays a total number of ED patients with a disposition of Admit. The disposition is broken down and displayed by each customized Admit disposition unique to each facility, which includes the number of patients for each type of admit disposition, as well as a percentage of the total admits. The patient list displays the Patient Name, MRN, Account #, Age, Arrival Time, Disposition, and Admit Time for that patient. The Admit Time is captured when the disposition order is signed.

| Select ADMIT Report | : Pt Listing Order                                                      |
|---------------------|-------------------------------------------------------------------------|
| Select one of       | the following:                                                          |
| A<br>D<br>P<br>T    | Arrival Time<br>Disposition Time<br>Patient Name<br>Type of Disposition |
| Enter Selection: P/ | //                                                                      |

Figure 25: Admit reporting options

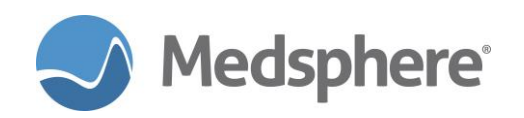

| Admit                                                                                                    |                                    |                 |                         |                              |                             |                            |
|----------------------------------------------------------------------------------------------------|------------------------------------|-----------------|-------------------------|------------------------------|-----------------------------|----------------------------|
| MEASURE DESCRIPTION:<br>This measure will provide a total count of ED patients<br>with a disposition type of ADMIT<br>The discharge disposition is determined by looking at the<br>DISPOSITION TYPE field of the MSCD EVENT file. |                                    |                 |                         |                              |                             |                            |
| DATA:                                                                                                    |                                    |                 |                         |                              |                             |                            |
| Number of ED Patients with d                                                                                                    | isposition ADM                     | IT: 2           | 2                       |                              |                             |                            |
| Disposition<br>MED/SURG<br>NEUROLOGY                                                                                                    |                                    | N               | umber of<br>1<br>1      | Pts %                        | of Tota<br>50.00%<br>50.00% | 1                          |
| PATIENT LIST:<br>Name MRN<br>OHDE,REPORTEIGHT 1000000407<br>OHDE,REPORTSEVEN 1000000417                                                                                                    | Acct #<br>2000000687<br>2000000686 | Age<br>36<br>75 | Arrival<br>0808<br>0806 | Dispos<br>NEUROLO<br>MED/SUR | ition<br>DGY<br>RG          | ADMIT Time<br>0947<br>0829 |

Figure 26: Admit report with patient detail

• **Transfer:** This report provides a total count of ED patients with a disposition type of **Transfer**. The transfer disposition is determined by looking at the **DISPOSITION TYPE** field of the **MSCD EVENT** file. The report displays a total number of ED patients with a disposition of **Transfer**. The disposition is then broken down and displayed by each customized **Transfer** disposition unique to each facility, which includes the number of patients for each type of transfer disposition, as well as a percentage of the total transfers. The patient list displays the **Patient Name**, **MRN**, **Account #**, **Age**, **Arrival Time**, **Disposition**, and **Transfer Time** for that patient. The **Transfer Time** is captured when the disposition order is signed.

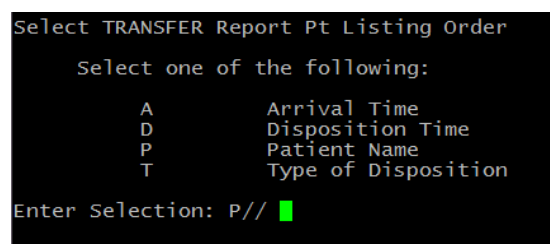

Figure 27: Transfer reporting options

| Transfer                                                                                             |                                                                                    |                                                              |                           |                         |                                              |            |
|----------------------------------------------------------------------------------------------------|------------------------------------------------------------------------------------|--------------------------------------------------------------|---------------------------|-------------------------|----------------------------------------------|------------|
| MEASURE DESCRIPTJ<br>This measure will<br>with a dispositio<br>The discharge dis<br>DISPOSITION TYPE | CON:<br>l provide a<br>on type of T<br>sposition is<br>field of th                 | total count of<br>RANSFER<br>determined by<br>e MSCD EVENT f | f ED  <br>/ lool<br>file. | patients<br>king at     | the                                          |            |
| DATA:                                                                                                |                                                                                    |                                                              |                           |                         |                                              |            |
| Number of ED Pati                                                                                    | ients with d                                                                       | isposition TRA                                               | ANSFEI                    | R: 7                    |                                              |            |
| Disposition<br>MERCY MEDICA<br>ST JOSEPH'S<br>UNIVERSITY H                                           | Disposition<br>MERCY MEDICAL CENTER<br>ST JOSEPH'S HOSPITAL<br>UNIVERSITY HOSPITAL |                                                              |                           | umber of<br>2<br>2<br>3 | Pts % of Total<br>28.57%<br>28.57%<br>42.86% |            |
| PATIENT LIST:                                                                                        |                                                                                    |                                                              |                           |                         |                                              |            |
| Name                                                                                                 | MRN                                                                                | Acct #                                                       | Age                       | Arrival                 | Disposition                                  | TRANS Time |
| OHDE, REPORTEIGHT                                                                                    | 100000407                                                                          | 200000642                                                    | 36                        | 1349                    | UNIVERSITY HOSP                              | P 0852     |
| OHDE, REPORTEIGHT                                                                                    | 1000000407                                                                         | 2000000651                                                   | 36                        | 0900                    | UNIVERSITY HOSP                              | P 1041     |
| OHDE, REPORTFOURT                                                                                    | 1000000415                                                                         | 2000000620                                                   | 45                        | 0820                    | MERCY MEDICAL C                              |            |
| OHDE, REPORTNINE                                                                                     | 1000000408                                                                         | 2000000052                                                   | 22                        | 1102                    | UNIVERSITY HUSP                              | 11/12      |
| TEST, EKIN                                                                                           | 1000000017                                                                         | 20000000000                                                  | 31                        | 1106                    | ST INSEPU'S HOS                              | 1140       |
| TEST PEARI                                                                                           | 1000000056                                                                         | 200000000556                                                 | 10                        | 1108                    | ST JOSEPH'S HOS                              | 1146       |

Figure 28: Transfter report with patient detail

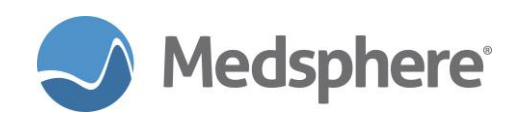

LWOBS (Left Without Being Seen): This report provides a total count of ED patients with a disposition type of Left Without Being Seen (LWOBS). The LWOBS disposition is determined by looking at the DISPOSITION TYPE field of the MSCD EVENT file. The report displays a total number of ED patients with a disposition of LWOBS. The disposition is then broken down and displayed by each customized LWOBS disposition unique to each facility, which includes the number of patients for each type of transfer disposition, as well as a percentage of the total transfers. The patient list displays the Patient Name, Medical Record Number, Account #, Age, Arrival Time, Disposition, and LWOBS Time for that patient. The LWOBS Time is captured when the disposition order is signed.

| Select LWOBS Repo | ort Pt Listing Order                                                    |
|-------------------|-------------------------------------------------------------------------|
| Select one o      | of the following:                                                       |
| A<br>D<br>P<br>T  | Arrival Time<br>Disposition Time<br>Patient Name<br>Type of Disposition |
| Enter Selection:  | P//                                                                     |

Figure 29: Left Without Being Seen reporting options

| LWOBS                                                                                                    |                                                                                                   |                                                                                                    |                                               |                                                                 |                                                                                              |                                                                               |                                                                  |
|----------------------------------------------------------------------------------------------------|---------------------------------------------------------------------------------------------------|----------------------------------------------------------------------------------------------------|-----------------------------------------------|-----------------------------------------------------------------|----------------------------------------------------------------------------------------------|-------------------------------------------------------------------------------|------------------------------------------------------------------|
| MEASURE DESCRIPTION:<br>This measure will provide a total count of ED patients<br>with a disposition type of Left Without Being Seen.<br>The discharge disposition is determined by looking at the<br>DISPOSITION TYPE field of the MSCD EVENT file. |                                                                                                   |                                                                                                    |                                               |                                                                 |                                                                                              |                                                                               |                                                                  |
| DATA:                                                                                                    |                                                                                                   |                                                                                                    |                                               |                                                                 |                                                                                              |                                                                               |                                                                  |
| Number of ED Pat                                                                                                    | ients with d                                                                                      | isposition LWO                                                                                           | BS:                                           | 7                                                               |                                                                                              |                                                                               |                                                                  |
| Disposition<br>PRIOR TO PRO<br>PRIOR TO TR                                                                                                    | DVIDER<br>IAGE                                                                                    |                                                                                                    | N                                             | umber of<br>5<br>2                                              | Pts % o                                                                                      | of Total<br>71.43%<br>28.57%                                                  |                                                                  |
| PATIENT LIST:                                                                                                    |                                                                                                   |                                                                                                    |                                               |                                                                 |                                                                                              |                                                                               |                                                                  |
| Name<br>OHDE,REPORTNINET<br>TEST,FRIDAY<br>TEST,JAMBERRY<br>TEST,KINDRA H<br>TEST,MARY<br>TEST,RANDY Y<br>TEST,TEDDY H                                                                                                    | MRN<br>1000000419<br>100000087<br>100000099<br>100000096<br>100000097<br>1000000019<br>1000000091 | Acct #<br>2000000625<br>2000000666<br>2000000669<br>2000000669<br>2000000663<br>2000000663<br>2000000664 | Age<br>22<br>62<br>50<br>31<br>61<br>18<br>30 | Arrival<br>0821<br>0803<br>1346<br>0826<br>0800<br>1348<br>1352 | Disposit<br>PRIOR TC<br>PRIOR TC<br>PRIOR TC<br>PRIOR TC<br>PRIOR TC<br>PRIOR TC<br>PRIOR TC | Tion LW<br>PROVID<br>PROVID<br>TRIAGE<br>TRIAGE<br>PROVID<br>PROVID<br>PROVID | DBS Time<br>1023<br>0905<br>1424<br>0902<br>0901<br>1422<br>1425 |

Figure 30: Left Without Being Seen report with patient detail

AMA (Against Medical Advice): This report provides a total count of ED patients with a disposition type of Against Medical Advice (AMA). The AMA disposition is determined by looking at the DISPOSITION TYPE field of the MSCD EVENT file. The report displays a total number of ED patients with a disposition of AMA. The disposition is then broken down and displayed by each customized AMA disposition unique to each facility, which includes the number of patients for each type of AMA disposition, as well as a percentage of the total AMA patients. The patient list displays the Patient Name, Medical Record Number, Account #, Age, Arrival Time, Disposition, and AMA Time for that patient. The AMA Time is captured when the disposition order is signed.

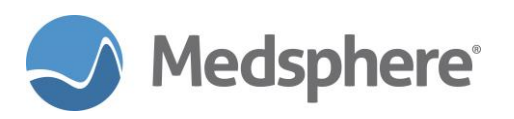

| Select AMA Report H | Pt Listing Order                                                        |
|---------------------|-------------------------------------------------------------------------|
| Select one of       | the following:                                                          |
| A<br>D<br>P<br>T    | Arrival Time<br>Disposition Time<br>Patient Name<br>Type of Disposition |
| Enter Selection: P, | //                                                                      |

Figure 31: Against Medical Advice reporting options

| АМА                                                                                                    |                                                                                                    |  |  |  |  |  |
|----------------------------------------------------------------------------------------------------|----------------------------------------------------------------------------------------------------|--|--|--|--|--|
| MEASURE DESCRIPTION:<br>This measure will provide a total count of ED patients<br>with a disposition type of Against Medical Advice<br>The discharge disposition is determined by looking at the<br>DISPOSITION TYPE field of the MSCD EVENT file. |                                                                                                    |  |  |  |  |  |
| DATA:                                                                                                    |                                                                                                    |  |  |  |  |  |
| Number of ED Patients with disposition AMA                                                                                                    | .: 4                                                                                                    |  |  |  |  |  |
| Disposition<br>AMA FORM NOT SIGNED<br>AMA FORM SIGNED                                                                                                    | Number of Pts % of Total<br>1 25.00%<br>3 75.00%                                                                                                    |  |  |  |  |  |
| PATIENT LIST:<br>Name<br>OHDE,REPORTFOURT 1000000413 200000618<br>OHDE,REPORTFOURT 100000413 200000650<br>OHDE,REPORTSIXTE 100000416 2000000621<br>OHDE,REPORTSIXTE 100000416 2000000649                                                           | Age Arrival Disposition AMA Time<br>37 1242 AMA FORM SIGNED 1458<br>37 0859 AMA FORM SIGNED 1235<br>28 0824 AMA FORM SIGNED 1210<br>28 0856 AMA FORM NOT SI 1231 |  |  |  |  |  |

Figure 32: Against Medical Advice report with patient detail

• Eloped: This report provides a total count of ED patients with a disposition type of Eloped. The Eloped disposition is determined by looking at the DISPOSITION TYPE field of the MSCD EVENT file. The report displays a total number of ED patients with a disposition of Eloped. The disposition is then broken down and displayed by each customized Eloped disposition unique to each facility, which includes the number of patients for each type of Eloped disposition, as well as a percentage of the total eloped patients. The patient list displays the Patient Name, Medical Record Number, Account #, Age, Arrival Time, Disposition, and Eloped Time for that patient. The Eloped Time is captured when the disposition order is signed.

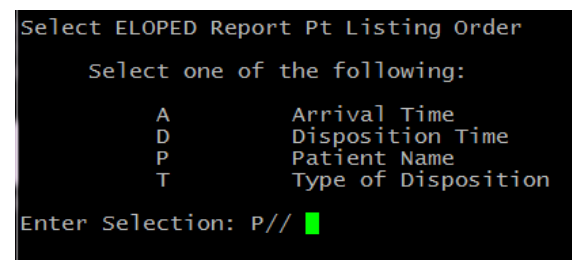

Figure 33: Eloped reporting options

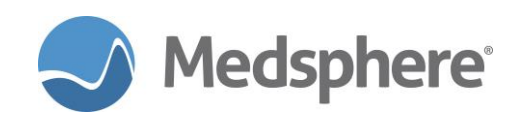

| Eloped                                                                                                    |                                                                |                                         |                                                                       |                                            |  |
|----------------------------------------------------------------------------------------------------|----------------------------------------------------------------|-----------------------------------------|-----------------------------------------------------------------------|--------------------------------------------|--|
| MEASURE DESCRIPTION:<br>This measure will provide a total count of ED patients<br>with a disposition type of ELOPED<br>The discharge disposition is determined by looking at the<br>DISPOSITION TYPE field of the MSCD EVENT file. |                                                                |                                         |                                                                       |                                            |  |
| DATA:                                                                                                    | DATA:                                                          |                                         |                                                                       |                                            |  |
| Number of ED Patients with dispo                                                                                                    | ition ELOPED:                                                  | 4                                       |                                                                       |                                            |  |
| Disposition<br>UNWITNESSED<br>WITNESSED                                                                                                    | Nu                                                             | umber of<br>3<br>1                      | Pts % of Tota<br>75.00%<br>25.00%                                     | 1                                          |  |
| PATIENT LIST:<br>Name MRN Acc<br>OHDE,REPORTSEVEN 1000000417 2000<br>OHDE,REPORTTHIRT 1000000412 2000<br>TEST,DISCHARGE 1000000062 2000<br>TEST,PUFFER 1000000239 2000                                                             | z# Age<br>0000622 75<br>0000617 77<br>0000671 61<br>0000672 43 | Arrival<br>0829<br>1238<br>0919<br>0921 | Disposition<br>UNWITNESSED<br>UNWITNESSED<br>WITNESSED<br>UNWITNESSED | ELOPE Time<br>1214<br>1411<br>0937<br>0939 |  |

Figure 34: Eloped report with patient detail

Expired: This report provides a total count of ED patients with a disposition type of Expired. The expired disposition is determined by looking at the DISPOSITION TYPE field of the MSCD EVENT file. The report displays a total number of ED patients with a disposition of Expired. The disposition is then broken down and displayed by each customized Expired disposition unique to each facility, which includes the number of patients for each type of expired disposition, as well as a percentage of the total expired patients. The patient list displays the Patient Name, MRN, Account #, Age, Arrival Time, Disposition, and Expired Time for that patient. The Expired Time is captured when the disposition order is signed.

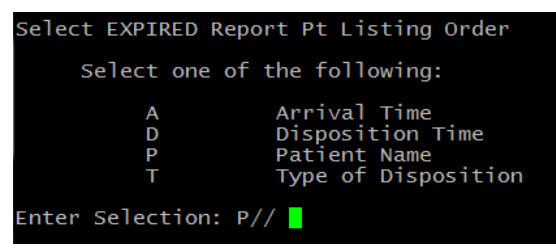

Figure 35: Expired reporting options

| Expired                                                                                             |                                                                                          |                                                             |                      |                     |         |                              |            |
|----------------------------------------------------------------------------------------------------|------------------------------------------------------------------------------------------|-------------------------------------------------------------|----------------------|---------------------|---------|------------------------------|------------|
| MEASURE DESCRIPTI<br>This measure wil<br>with a dispositio<br>The discharge dis<br>DISPOSITION TYPE | TON:<br>l provide a provide a provide a formation type of E<br>sposition is field of the | total count of<br>XPIRED<br>determined by<br>e MSCD EVENT f | ED p<br>look<br>ile. | oatients<br>cing at | the     |                              |            |
| DATA:                                                                                               |                                                                                          |                                                             |                      |                     |         |                              |            |
| Number of ED Pati                                                                                   | ients with d                                                                             | isposition EXP                                              | IRED                 | 6                   |         |                              |            |
| Disposition<br>MEDICAL<br>TRAUMA                                                                    |                                                                                          |                                                             | N                    | umber of<br>5<br>1  | Pts %   | of Total<br>83.33%<br>16.67% |            |
| PATIENT LIST:                                                                                       |                                                                                          |                                                             |                      |                     |         |                              |            |
| Name                                                                                                | MRN                                                                                      | Acct #                                                      | Age                  | Arrival             | Dispos  | ition                        | EXPIR Time |
| ALPHA, PAILENI                                                                                      | 1022                                                                                     | 2000000630                                                  | 21                   | 1027                | MEDICAL |                              | 1011       |
| OHDE, REPORTTWELV                                                                                   | 1000000409                                                                               | 2000000616                                                  | 37                   | 1131                | MEDICAL | -                            | 1213       |
| TEST, JOY A                                                                                         | 100000278                                                                                | 2000000668                                                  | 47                   | 0824                | MEDICAL |                              | 0904       |
| TEST, STONE M                                                                                       | 1000000079                                                                               | 2000000667                                                  | 31                   | 0810                | TRAUMA  |                              | 0906       |
| TEST, VANCE C                                                                                       | 1000000112                                                                               | 2000000070                                                  | 40                   | 0029                | MEDICAL |                              | 0903       |

Figure 36: Expired report with patient detail

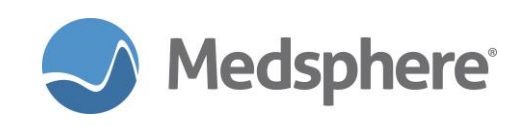

# Existing Emergency Department Report Enhancements

**Note:** The existing **Registration to Triage Start** ED report was enhanced in the 2016.2.0 release. No changes were made to this report in this release; however, a screenshot is included for comparison with the other enhanced reports.

| Registration to                                                                                                    | Triage Start                                                                                                    |                                                                                                    |                                                                                                    |
|----------------------------------------------------------------------------------------------------|----------------------------------------------------------------------------------------------------|----------------------------------------------------------------------------------------------------|----------------------------------------------------------------------------------------------------|
| MEASURE DESCRIP<br>This measure wi<br>of the patient                                                                                               | TION:<br>ll evaluate the time betwee<br>until the time that the tri                                                                                                    | n the initial regis<br>age process was beg                                                                                                    | tration<br>un.                                                                                                    |
| The initial reg<br>DATE/TIME field<br>triage begin ti<br>for this visit<br>matches one of<br>MSCD TRIAGE TIU<br>look to the ENT<br>determine the t | istration time is determine<br>of the VISIT file entry fo<br>me is determined by looking<br>time and finding the first<br>the TIU Note titles defined<br>DOCUMENT. Once the triage<br>RY DATE/TIME field of the T<br>riage start time. | d by looking at the<br>r the ED encounter.<br>through the Notes<br>note with a title w<br>by the parameter:<br>note is found the r<br>IU DOCUMENT file en | The<br>on file<br>hose name<br>eport will<br>try to                                                                                                    |
| DATA:                                                                                                    | Minutes from Reg to Triage                                                                                                    | No. of Pts.                                                                                                    | Total Percentage                                                                                                    |
| Reg to Triage                                                                                                    | 2<br>3<br>4<br>6<br>7<br>9<br>16<br>25<br>27<br>34<br>35<br>45                                                                                                    | 2<br>2<br>3<br>2<br>1<br>3<br>2<br>1<br>1<br>1<br>2<br>1                                                                                                  | $\begin{array}{c} 9.52\%\\ 9.52\%\\ 14.29\%\\ 9.52\%\\ 4.76\%\\ 14.29\%\\ 9.52\%\\ 4.76\%\\ 4.76\%\\ 4.76\%\\ 4.76\%\\ 4.76\%\\ 4.76\%\\ 4.76\%\\ 4.76\%\\ 4.76\%\end{array}$ |
| Number of Patie                                                                                                    | nts Registered: 27                                                                                                    |                                                                                                    |                                                                                                    |
| Number of Patie                                                                                                    | nts from Registration to Tr                                                                                                    | iage Start: 21                                                                                                    |                                                                                                    |
| Average Registr                                                                                                    | ation to Triage time per pa                                                                                                    | tient: 14.33                                                                                                    |                                                                                                    |

Figure 37: Enhanced Registration to Triage Start report

• **Triage Start to Triage End:** The measure of **Triage Start to Triage End** was changed from time groupings to exact minutes and displays along with the total number of patients and percentages for each minute marker. The number of patients registered, number of patients triaged, number of patients with a signed triage note, and the average minutes from triage start to triage end displays. The minutes from triage start to triage end is also added to the patient list for each patient. No changes were made in the way data is captured for this report.

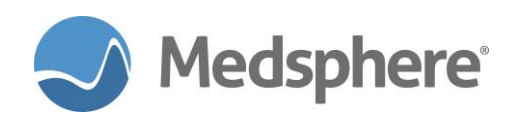

| Triage Start to Triage                                                                                                    | e End                                                                                                    |                                                                                                    |                                                                                                    |                                                                   |                        |
|----------------------------------------------------------------------------------------------------|----------------------------------------------------------------------------------------------------|----------------------------------------------------------------------------------------------------|----------------------------------------------------------------------------------------------------|-------------------------------------------------------------------|------------------------|
| MEASURE DESCRIPTION:<br>This measure will eva<br>triage process until                                                                                                    | luate the tin<br>the time the                                                                                            | me between the<br>triage note w                                                                                                    | e beginning of t<br>vas signed.                                                                                                    | he                                                                |                        |
| The triage begin time<br>file for this visit t<br>name matches one of t<br>MSCD TRIAGE TIU DOCUME<br>look to the ENTRY DATT<br>determine the triage s<br>will look to the SIGNA<br>note has not yet been | is determin<br>ime and find<br>ne TIU Note<br>ENT. Once the<br>/TIME field<br>start time.<br>ATURE DATE/T<br>signed it w | ed by looking<br>ing the first<br>titles defined<br>e triage note<br>of the TIU DO<br>For the triage<br>IME field for<br>ill display th | through the Not<br>note with a tit<br>l by the paramet<br>is found the re<br>CUMENT file ent<br>end time the r<br>the triage note<br>word UNSIGNED | es on<br>le whose<br>er:<br>port will<br>ry to<br>eport<br>. If a |                        |
| DATA:                                                                                                    | Tota                                                                                                    | al Minutes No                                                                                                    | o. of Pts. To                                                                                                    | tal Perce                                                         | ntage                  |
| Triage Start to Triage                                                                                                    | End                                                                                                    | 1<br>2<br>6<br>7                                                                                                    | 9<br>6<br>2<br>1                                                                                                    | 50.00<br>33.33<br>11.11<br>5.56                                   |                        |
| Number of Patients Reg<br>Number of Patients Tr<br>Number of Patients wi<br>Average minutes from T                                                                                                    | gistered: 20<br>iaged: 18<br>th SIGNED Tr<br>Friage Start                                                                | iage Note: 18<br>to Triage End                                                                                                    | l: 2.22                                                                                                    |                                                                   |                        |
| PATIENT LIST:<br>Name<br>OHDE,REPORTTEN M<br>OHDE,REPORTELEVEN A<br>OHDE,REPORTTWELVE A                                                                                                    | MRN<br>1000000409<br>1000000410<br>1000000411                                                                            | Acct #<br>2000000614<br>2000000615<br>2000000616                                                                                        | Triage Start<br>07/18/17@0916<br>07/18/17@0918<br>07/18/17@1135                                                                                    | End<br>0918<br>0920<br>1136                                       | Minutes<br>1<br>1<br>1 |

Figure 38: Enhanced Triage Start to Triage End report

Triage End to Exam Room Assignment: The measure of Triage End to Exam Room
 Assignment was changed from time groupings to exact minutes and displays along with the total
 number of patients and percentages for each minute marker. The number of patients registered,
 number of patients triaged, number of patients with an exam room assignment, and the average
 minutes from triage end to room assignment displays. The minutes from triage end to room
 assignment is also added to the patient list for each patient. No changes were made in the way
 data is captured for this report.

| Triage End to Exam Room Assign                                                                                                    | nment                                                                                                    |                                                                                                    |                                                                                                    |
|----------------------------------------------------------------------------------------------------|----------------------------------------------------------------------------------------------------|----------------------------------------------------------------------------------------------------|----------------------------------------------------------------------------------------------------|
| MEASURE DESCRIPTION:<br>This measure will evaluate the<br>signed and when the exam room                                                                                                    | e time between<br>was assigned t                                                                                                    | when the triag<br>o the patient.                                                                                                    | je note was                                                                                                    |
| The triage end time is determi<br>file for this visit time and f<br>name matches one of the TIU No<br>MSCD TRIAGE TIU DOCUMENT. Once<br>look to the SIGNATURE DATE/TIM<br>determine the triage end time.<br>will look through the change l<br>date/time when the initial exa | ined by looking<br>inding the fir<br>ote titles defi<br>the triage no<br>IE field of the<br>For the room<br>log for the MSC<br>um room assignm | through the N<br>st note with a<br>ned by the par<br>te is found th<br>TIU DOCUMENT<br>assignment tim<br>D EVENT record<br>ent occurred. | Notes on<br>title whose<br>rameter:<br>ne report will<br>file entry to<br>le the report<br>and find the                                        |
| Negative numbers indicate the<br>room prior to triage end.                                                                                                    | patient was as                                                                                                    | signed to a                                                                                                    |                                                                                                    |
| DATA:                                                                                                    | Total Minutes                                                                                                    | No. of Pts.                                                                                                    | Total Percentage                                                                                                    |
| Triage End to Room Assignment                                                                                                    | 0<br>1<br>2<br>3<br>4<br>8<br>9<br>23<br>1087                                                                                                  | 7<br>3<br>2<br>1<br>1<br>1<br>1<br>1<br>1                                                                                                | $\begin{array}{c} 38.89\\ 16.67\\ 11.11\\ 5.56\\ 5.56\\ 5.56\\ 5.56\\ 5.56\\ 5.56\\ 5.56\\ 5.56\\ 5.56\\ 5.56\\ 5.56\\ 5.56\\ 5.56\end{array}$ |
| Number of Patients Registered:<br>Number of Patients Triaged: 18<br>Number of Patients with Exam R<br>Average minutes from Triage Er                                                                                                    | 20<br>Room Assign: 11<br>nd to Room Assi                                                                                                    | gn: 103.73                                                                                                    |                                                                                                    |

Figure 39: Enhanced Triage End to Exam Room Assignment report

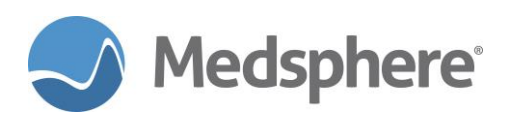

| PATTENT LTST:                          |                                                         |                          |                                |                                |         |
|----------------------------------------|---------------------------------------------------------|--------------------------|--------------------------------|--------------------------------|---------|
| Name                                   | MRN                                                     | Acct #                   | Triage End                     | Room Assigned                  | Minutes |
| OHDE, REPORTTEN M<br>OHDE, REPORTNINET | $\begin{array}{c} 1000000409 \\ 1000000419 \end{array}$ | 2000000614<br>2000000625 | 07/18/17@0918<br>07/25/17@0835 | 07/18/17@0920<br>07/25/17@0837 | 2<br>2  |
| OHDE, REPORTFOURT<br>OHDE, REPORTSIXTE | 1000000415<br>1000000416                                | 2000000620<br>2000000649 | 07/19/17@0848<br>08/04/17@0906 | 07/19/17@0851<br>08/04/17@0909 | 3<br>3  |
| OHDE, REPORTTHIRT<br>OHDE, REPORTNINE  | 1000000412<br>1000000408                                | 2000000617<br>2000000652 | 07/18/17@1315<br>08/04/17@0913 | 07/18/17@1320<br>08/04/17@0917 | 4<br>4  |
| OHDE, REPORTSEVEN                      | 1000000417                                              | 2000000622               | 07/19/17@0916                  | 07/19/17@0925                  | 8       |
| OHDE, REPORTSEVEN                      | 1000000406                                              | 2000000607               | 07/12/17@1333                  | 07/12/17@1343                  | 9       |

Figure 40: Triage End to Exam Room Assignment report with patient detail

• Registration to Provider Assignment: The measure of Registration to Provider Assignment was changed from time groupings to exact minutes and displays along with the total number of patients and percentages for each minute marker. The number of patients registered, number of patients with a provider assignment, and the average minutes from registration to provider assignment displays. The minutes from registration to provider assignment is also added to the patient list for each patient. No changes were made in the way data is captured for this report.

| Registration to Provider Assign                                                                                                    | nment                                                                                                    |                                                                   |                                                                                                    |
|----------------------------------------------------------------------------------------------------|----------------------------------------------------------------------------------------------------|-------------------------------------------------------------------|----------------------------------------------------------------------------------------------------|
| MEASURE DESCRIPTION:<br>This measure will evaluate the<br>of the patient until the time                                                                             | time between<br>that the provi                                                                                             | the initial re<br>der was assign                                  | egistration<br>ned.                                                                                                    |
| The initial registration time<br>DATE/TIME field of the VISIT f<br>provider assignment time the r<br>for the MSCD EVENT record and<br>provider assignment occurred. | is determined<br>ile entry for<br>eport will loo<br>find the date/                                                         | by looking at<br>the ED encount<br>k through the<br>time when the | the<br>cer. For the<br>change log<br>initial                                                                                                    |
| DATA:                                                                                                    | Total Minutes                                                                                                    | No. of Pts.                                                       | Total Percentage                                                                                                    |
| Registration to Provider Assig                                                                                                    | n 5<br>6<br>7<br>8<br>12<br>14<br>17<br>32<br>33<br>36<br>40<br>40<br>44<br>52<br>129<br>196<br>1109<br>6882<br>UNASSIGNED | 1121111111112                                                     | $\begin{array}{c} 5.00\\ 5.00\\ 10.00\\ 5.00\\ 5.00\\ 5.00\\ 5.00\\ 5.00\\ 5.00\\ 5.00\\ 5.00\\ 5.00\\ 5.00\\ 5.00\\ 5.00\\ 5.00\\ 5.00\\ 5.00\\ 5.00\\ 5.00\\ 5.00\\ 5.00\\ 10.00\\ \end{array}$ |
| Number of Patients Registered:<br>Number of Patients with Provid<br>Average minutes from Registrat                                                                  | 20<br>er assignment:<br>ion to Provide                                                                                     | 18<br>r assignment:                                               | 479.39                                                                                                    |

Figure 41: Enhanced Registration to Provider Assignment report

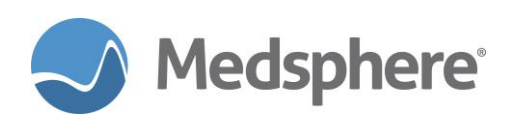

| PATIENT LIST:<br>Name                                  | MRN                                    | Acct #                                 | Registration                                    | Provider Assign                                 | Minutes     |
|--------------------------------------------------------|----------------------------------------|----------------------------------------|-------------------------------------------------|-------------------------------------------------|-------------|
| OHDE,REPORTTEN M                                       | 1000000409                             | 2000000630                             | 07/31/17@1027                                   | 07/31/17@1032                                   | 5           |
| OHDE,REPORTTWELV<br>TEST,PUFFER                        | 1000000411<br>1000000239               | 2000000616<br>2000000672               | 07/18/17@1131<br>08/07/17@0921                  | 07/18/17@1137<br>08/07/17@0927                  | 6<br>6      |
| OHDE, REPORTFIVE<br>OHDE, REPORTELEVE                  | 1000000404<br>1000000410               | 2000000605<br>2000000615               | 07/10/17@1430<br>07/18/17@0915                  | 07/10/17@1437<br>07/18/17@0922                  | 7<br>7      |
| OHDE,REPORTSIX A<br>OHDE,REPORTEIGHT<br>TEST,DISCHARGE | 1000000405<br>1000000407<br>1000000062 | 2000000606<br>2000000642<br>2000000671 | 07/12/17@1258<br>08/02/17@1349<br>08/07/17@0919 | 07/12/17@1306<br>08/02/17@1357<br>08/07/17@0927 | 8<br>8<br>8 |
| OHDE,REPORTSIX A                                       | 1000000405                             | 2000000653                             | 08/04/17@0903                                   | 08/04/17@0913                                   | 10          |
| TEST,LAUREN                                            | 100000018                              | 2000000655                             | 08/04/17@1106                                   | 08/04/17@1117                                   | 11          |

Figure 42: Registration to Provider Assign with patient detail

• Exam Room Assignment to Provider Assignment: The measure of Exam Room Assignment to Provider Assignment was changed from time groupings to exact minutes and displays along with the total number of patients and percentages for each minute marker. The number of patients registered, number of patients with a room and a provider assigned, and the average minutes from room assignment to provider assignment displays. The minutes from room assignment to provider assignment is also added to the patient list for each patient. No changes were made in the way data is captured for this report.

| Exam Room Assignm                                                                                     | ment to Provi                                                                    | ider Assignm                                                               | ent                                                                                       |                                                                               |                  |
|----------------------------------------------------------------------------------------------------|----------------------------------------------------------------------------------|----------------------------------------------------------------------------|-------------------------------------------------------------------------------------------|-------------------------------------------------------------------------------|------------------|
| MEASURE DESCRIPT<br>This measure will<br>room and the time                                            | CON:<br>  evaluate th<br>e that the pr                                           | ne time betwo<br>rovider was a                                             | een the assignm<br>assigned.                                                              | ent of the exam                                                               |                  |
| For the exam room<br>change log for the<br>initial exam room<br>report will look<br>and find the date | n assignment<br>ne MSCD EVEN<br>n was assigne<br>through the<br>e/time when t    | time the rep<br>record and<br>ed. For the p<br>change log<br>the initial p | port will look<br>find the date/<br>provider assign<br>for the MSCD EV<br>provider assign | through the<br>time when the<br>ment time the<br>ENT record<br>ment occurred. |                  |
| DATA:                                                                                                 |                                                                                  | Tatal Mission                                                              |                                                                                           | Tatal Davas                                                                   | <b>.</b>         |
|                                                                                                    |                                                                                  | Total Minu                                                                 | tes No. of Pts                                                                            | . Total Percen                                                                | tage             |
| Room Assign to Pr                                                                                     | rovider Assig                                                                    | gn 1<br>2<br>7<br>16                                                       | 8<br>2<br>1<br>1                                                                          | 53.33<br>13.33<br>6.67<br>6.67                                                |                  |
|                                                                                                    |                                                                                  | 91<br>140<br>6865                                                          | 1<br>1<br>1                                                                               | 6.67<br>6.67<br>6.67                                                          |                  |
| Number of Patient<br>Number of Patient<br>Average minutes f                                           | ts Registered<br>ts with Room<br>From Room Ass                                   | d: 20<br>and Provide<br>sign to Prov                                       | r Assigned: 15<br>ider Assign: 47                                                         | 5.40                                                                          |                  |
| PATIENT LIST:<br>Name                                                                                 | MRN                                                                              | Acct #                                                                     | Room Assign                                                                               | Provider Assign                                                               | Minute           |
| OHDE, REPORTFIVE<br>OHDE, REPORTSIX A<br>OHDE, REPORTTEN M<br>OHDE, REPORTELEVE                       | $\begin{array}{c} 1000000404\\ 1000000405\\ 1000000409\\ 1000000410 \end{array}$ | 2000000605<br>2000000606<br>2000000614<br>2000000615                       | 07/10/17@1436<br>07/12/17@1305<br>07/18/17@0920<br>07/18/17@0921                          | 07/10/17@1437<br>07/12/17@1306<br>07/18/17@0922<br>07/18/17@0922              | 1<br>1<br>1<br>1 |

Figure 43: Enhanced Exam Room Assignment to Provider Assignment report

• Provider Assignment to Inpatient Admission: The measure of Provider Assignment to Inpatient Admission was changed from time groupings to exact minutes and displays along with the total number of patients and percentages for each minute marker. The number of patients registered, number of patients with a provider assigned and an inpatient admission, and the average minutes from provider assignment to inpatient admission displays. The minutes from provider assignment to inpatient admission is also added to the patient list for each patient. No changes were made in the way data is captured for this report.

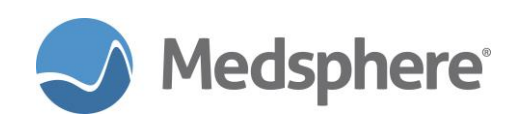

| Provider Assignme                                                                                                    | ent to Inpat                                                                    | ient Admissio                                  | on                                                      |                                          |         |  |
|----------------------------------------------------------------------------------------------------|---------------------------------------------------------------------------------|------------------------------------------------|---------------------------------------------------------|------------------------------------------|---------|--|
| MEASURE DESCRIPT<br>This measure will<br>assigned and wher<br>will only conside                                                                                                    | CON:<br>  evaluate th<br>n the IP adm <sup>-</sup><br>er those pat <sup>-</sup> | ne time betwe<br>ission order<br>ients who wer | een when the pro<br>was written. Th<br>re admitted as I | ovider was<br>his measure<br>Inpatients. |         |  |
| For the provider assignment time the report will look through the<br>change log for the MSCD EVENT record and find the date/time when the<br>initial provider assignment occurred. For the admission order<br>date/time the report will search through the ORDER file to find an<br>order for one of the ORDERABLE ITEM's defined by the parameter:<br>MSCD ADMIT ORD ITEMS. Once the admission order is found the report<br>will use the DATE/TIME ORDERED field of the initial order creation<br>order action subfile entry. |                                                                                 |                                                |                                                         |                                          |         |  |
| DATA:                                                                                                    |                                                                                 | Total Minut                                    | tes No. of Pts                                          | . Total Perce                            | ntage   |  |
| Provider Assign t                                                                                                    | to IP Adm                                                                       | 52                                             | 1                                                       | 100.00                                   |         |  |
| Number of Patients Registered: 20<br>Number of Patients with Provider Assigned and IP Admission: 1<br>Average minutes from Provider Assign to IP Adm: 52.00                                                                                                    |                                                                                 |                                                |                                                         |                                          |         |  |
| PATIENT LIST:<br>Name                                                                                                    | MRN                                                                             | Acct #                                         | Prov Assign                                             | IP Admit                                 | Minutes |  |
| OHDE, REPORTTWENT                                                                                                    | 1000000420                                                                      | 2000000626                                     | 07/25/17@0840                                           | 07/25/17@0933                            | 52      |  |

Figure 44: Enhanced Provider Assignment to Inpatient Admission report

• ED Disposition to Ward/Bed Assignment: The measure of ED Disposition to Ward/Bed Assignment has changed from time groupings to exact minutes and displays along with the total number of patients and percentages for each minute marker. The number of patients registered, number of patients with an ED disposition and an inpatient bed, and the average minutes from ED disposition to inpatient bed displays. The minutes from ED disposition to inpatient bed assignment is also added to the patient list for each patient. No changes were made in the way data is captured for this report.

| MEASURE DESCRIPTION:<br>This measure will evaluate the time between the when the admission<br>order was written and when the patient was transferred to the IP<br>location                                                                                                    |
|----------------------------------------------------------------------------------------------------|
| location.                                                                                                    |
| For the admission order date/time the report will search<br>through the ORDER file to find an order for one of the ORDERABLE<br>ITEM's defined by the parameter: MSCD ADMIT ORD ITEMS. Once the<br>admission order is found the report will use the DATE/TIME ORDERED<br>field of the initial order creation order action subfile entry.<br>To determine the IP location transfer time the report will search<br>the PATIENT MOVEMENT file to look for an ADMISSION entry that occurs<br>after the date/time of the ED visit. |
| DATA:                                                                                                    |
| Total Minutes No. of Pts. Total Percentage                                                                                                    |
| Total Minutes No. of Pts. Total Percentage<br>ED Disposition to IP Bed 286 1 100.00                                                                                                    |
| Total Minutes No. of Pts. Total Percentage<br>ED Disposition to IP Bed 286 1 100.00<br>Number of Patients Registered: 20<br>Number of Patients with ED Disposition and IP Bed 1<br>Average minutes from ED Disposition to IP Bed: 286.00                                                                                                    |
| Total MinutesNo. of Pts.Total PercentageED Disposition to IP Bed2861100.00Number of Patients Registered: 20<br>Number of Patients with ED Disposition and IP Bed 1<br>Average minutes from ED Disposition to IP Bed: 286.00286.00PATIENT LIST:<br>NameMRNAcct #ED Disposition Bed Assignment Minutes                                                                                                    |

Figure 45: Enhanced ED Disposition to Ward/Bed Assignment report

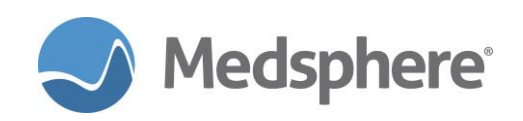

• **Registration to Inpatient Admission:** The measure of **Registration to Inpatient Admission** is changed from time groupings to exact minutes and displays along with the total number of patients and percentages for each minute marker. The number of patients registered, number of patients with an inpatient admission, and the average minutes from registration to inpatient admission display. The minutes from registration to inpatient admission is also added to the patient list for each patient. No changes were made in the way data is captured for this report.

| Registration to Inpatient                                                                                                    | Admission                                                                                                    |                                                                                                    |                                                                                             |         |
|----------------------------------------------------------------------------------------------------|----------------------------------------------------------------------------------------------------|----------------------------------------------------------------------------------------------------|---------------------------------------------------------------------------------------------|---------|
| MEASURE DESCRIPTION:<br>This measure will evaluat<br>of the patient until the                                                                                                    | e the time betw<br>time that the a                                                                                 | een the initial<br>dmission order                                                                           | registration<br>was written.                                                                |         |
| The initial registration<br>DATE/TIME field of the VI<br>admission date/time the r<br>find an order for one of<br>MSCD ADMIT ORD ITEMS. Onc<br>will use the DATE/TIME OR<br>order action subfile entr | time is determi<br>SIT file entry<br>eport will sear<br>the ORDERABLE I<br>e the admission<br>DERED field of<br>y. | ned by looking<br>for the ED enco<br>ch through the<br>TEM's defined b<br>order is found<br>the initial ord | at the<br>Dunter. For the<br>ORDER file to<br>y the parameter<br>the report<br>ler creation |         |
| DATA:                                                                                                    | Total Minu                                                                                                    | tes No. of Pts                                                                                              | . Total Perc                                                                                | entage  |
| Reg to IP Admission                                                                                                    | 6<br>67                                                                                                    | 1<br>1                                                                                                    | 50.0<br>50.0                                                                                | )<br>)  |
| Number of Patients Regist<br>Number of Patients with I<br>Average minutes from Regi                                                                                                    | ered: 20<br>P Admission: 2<br>stration to IP                                                                       | Adm: 36.50                                                                                                  |                                                                                             |         |
| PATIENT LIST:<br>Name MRN                                                                                                    | Acct #                                                                                                    | Registration                                                                                                | IP Admission                                                                                | Minutes |
|                                                                                                    |                                                                                                    |                                                                                                    |                                                                                             |         |

Figure 46: Enhanced Registration to Inpatient Admission report

• **Registration to Discharge:** The measure of **Registration to Discharge** is changed from time groupings to exact minutes and displays along with the total number of patients and percentages for each minute marker. The number of patients registered, number of patients with a discharge disposition, and the average minutes from registration to discharge display. The minutes from registration to discharge is also added to the patient list for each patient. No changes were made in the way data is captured for this report.

| Registration to Discharge (fo                                                                                                    | r pts discharge                                                                                            | ed to home)                                                                                            |                                                                                                    |
|----------------------------------------------------------------------------------------------------|----------------------------------------------------------------------------------------------------|----------------------------------------------------------------------------------------------------|----------------------------------------------------------------------------------------------------|
| MEASURE DESCRIPTION:<br>This measure will evaluate th<br>of the patient until the time<br>This measure only considers t<br>from the ED. It will not cons                                                                         | e time between<br>that the disch<br>hose patient wh<br>ider Inpatient                                      | the initial re<br>barge order was<br>bo were dischar<br>admissions.                                    | gistration<br>written.<br>ged to Home                                                                                                    |
| The initial registration time<br>DATE/TIME field of the VISIT<br>DISCHARGE time, the report wi<br>an order for one of the ORDER<br>MSCD DISCHARGE ORD ITEMS. Onc<br>will use the DATE/TIME ORDERE<br>order action subfile entry. | is determined<br>file entry for<br>11 search throu<br>ABLE ITEM's def<br>e the discharge<br>D field of the | by looking at<br>the ED encount<br>igh the ORDER f<br>ined by the pa<br>order is foun<br>initial order | the<br>er. For the<br>ile to find<br>rameter:<br>d the report<br>creation                                                                                                    |
| DATA:                                                                                                    | Total Minutes                                                                                              | No. of Pts.                                                                                            | Total Percentage                                                                                                    |
| Registration to Discharge                                                                                                    | 61<br>78<br>93<br>122<br>136<br>225<br>226<br>231<br>233<br>1149<br>1482                                   |                                                                                                    | $\begin{array}{c} 9.09\\ 9.09\\ 9.09\\ 9.09\\ 9.09\\ 9.09\\ 9.09\\ 9.09\\ 9.09\\ 9.09\\ 9.09\\ 9.09\\ 9.09\\ 9.09\\ 9.09\\ 9.09\\ 9.09\\ 9.09\\ 9.09\\ 9.09\\ 9.09\end{array}$ |
| Number of Patients Registered<br>Number of Patients with Disch<br>Average minutes from Registra                                                                                                    | : 20<br>arge: 11<br>tion to Dischar                                                                        | ge: 366.91                                                                                             |                                                                                                    |

Figure 47: Enhanced Registration to Discharge report

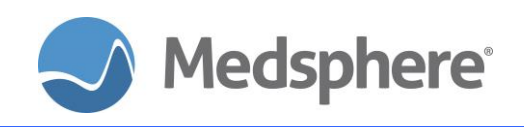

### **Removed Emergency Department Reports**

These emergency department reports have been removed.

- Overall LOS for Inpatient Admissions
- Overall Length of Stay for Patients Discharged to Home

The new Length of Stay ED report now incorporates all the data previously captured by these reports.

**Required action:** Test each new report after configuring customized **ED Disposition Types** (see the release notes below for Customizing ED Dashboard Dispositions) and adding new dispositions to test patients. Run new ED reports and analyze the data. Test existing report enhancements by utilizing your normal ED report workflow.

**Suggested additional testing:** Test by running each new and existing ED report utilizing several dates and date/time range combinations.

### Related artifacts: 20132; 20693

### ED Dashboard Changes

- 1. **Disposition column:** The new customized disposition selections will display on the ED dashboard in the Disposition column.
- 2. **Comments column:** Comments entered on the Encounter tab will display on the ED dashboard in the Comments column.

### Encounter Tab

1. **Disposition field:** The disposition field is changed from a free-text field to a drop-down field that displays customized dispositions, which are mapped to new ED reports and allow for greater reporting capabilities.

**Notes:** See the Customizing ED Dashboard Disposition section below for instructions on customizing the dispositions for your facility. See the ED Dashboard Reports Enhancements section for details on the new ED Dashboard reports and reporting enhancements.

- 2. **Comments field:** A free text **Comments** field is added, allowing users to add short comments on the patient. These comments display in the new **Comments** column on the ED Dashboard.
- 3. Room Assignment field: Room Assignment is relabeled Room.
- Notes/Comments field: The Notes/Comments field is relabeled Notes. Information entered in the Notes field remains in the Encounter tab and is not viewable on the ED Dashboard Comments column.

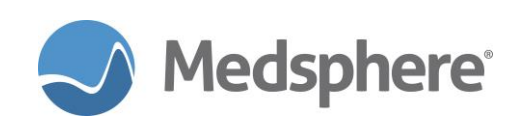

# Making ED Dashboard Changes

| User Patient        | Ref        | resh Data Tools Help          | Add/Edit    | eSig C   | iear Clear and Lock | Dosing     | g Calculat | or Grap   | hing Ir | nbox      |          |           |          |        |       |        |       |         |                                                   |                                             |                                                |                           |                                             |
|---------------------|------------|-------------------------------|-------------|----------|---------------------|------------|------------|-----------|---------|-----------|----------|-----------|----------|--------|-------|--------|-------|---------|---------------------------------------------------|---------------------------------------------|------------------------------------------------|---------------------------|---------------------------------------------|
| PRIVACY             | тои        | IFICATIONS PATIEN             | IT CHART    | RES      | OURCES ED DASH      | IBOAR      | D SU       | RGERY T   | RACKER  | R SUI     | RGERY S  | CHEDU     | LING     | eRx R  | .ENEW | ALS    |       |         |                                                   |                                             |                                                |                           |                                             |
| Exa<br>FILTERS: [AL | n Ar<br>L] | ea Nurse                      |             | F        | Physician           | Mic<br>[Al | l-Level    |           | Pati    | ent/Roc   | om       | ▼ Pr      | int Cens | ius Re | port  |        |       |         | Unit Sta<br>Unassi<br>Fast Tr<br>Traum<br>ALL: 10 | atistics<br>gned: 9<br>ack: 1<br>a: 2<br>)9 | 16 Triage: 3 Cr<br>Main ED: 3 Ol<br>Waiting: 0 | itical Care<br>oservatior | Wait Time<br>< 1 HR<br>1 - 3 HRS<br>> 3 HRS |
| ED Room             |            | Name                          | Age         | PMD      | Chief Complaint     | ESI        | Time       | NUR       | PHY     | MLP       | MED      | LAB       | U/A      | XR     | СТ    | US     | NSG   | CLX     | CST                                               | PRC                                         | Disposition                                    | Room                      | Comments                                    |
| Critical Care :     | 0          | JONAS, DASHVISITGG            | 38y (F)     |          | Pneumonia           | 3          | 18:59      | JN        | EL      |           |          |           |          |        |       |        |       |         |                                                   |                                             | DISCHARGE- HOME                                |                           | wants blanket 📩                             |
| Critical Care       | 2          | TEST, ANDREW                  | 36y (M      | )        | Chest Pain          | 2          | 22:53      | MGH       | SM      |           |          |           |          |        |       |        |       |         |                                                   |                                             | DISCHARGE- HOME                                |                           | blue alert                                  |
| Critical Care       | 2 0        | KESSLER, DAVID                | 45y (M      | )        | Chest Pain          |            | 22:29      | NZ        | SR      |           |          |           |          |        |       |        |       |         |                                                   |                                             | TRANSFER- ST JOSEP                             |                           | NPO                                         |
| Fast Track 2        | 0          | JONAS, EDDASHREGA             | A 52y (M    | )        | Persistent nausea/  | 3          | 01:04      | JN        | EL      |           |          | _         |          |        |       |        |       |         |                                                   |                                             | ADMIT- ICU                                     | 114                       | Awaiting Dr J                               |
| Main ED 1           | -          | TEST, FAN S                   | 45y (F)     |          | Cough               | -          | 20:09      | RON       | КК      | <u> </u>  |          | _         |          |        | -     |        |       | -       | -                                                 |                                             |                                                |                           |                                             |
| Main ED 2           | 0          | OHDE, REPORTTHREE             | 66y (F)     | PJ       | Persistent nausea/  | 2          | 01:13      | RON       | SM      |           |          |           |          |        |       |        |       | -       | -                                                 |                                             | ADMIT- OPERATING                               | OR-3                      | Pre-Op                                      |
| Main ED 3           |            | JONAS, DASHVISITJJ            | 59y (F)     | -        | Weakness            | 3          | 22:05      | JN N      | EL      | -         |          | -         | -        |        |       |        |       | -       | -                                                 |                                             | ADMIT- NEUROLOGY                               |                           | Na familu                                   |
| Trauma 1            | 0          | OPDAED EPONE                  | 21 J (M     | 1014     | Couch               | 2          | 01.55      | LIDNI     | 76      | -         |          |           | -        |        |       |        |       | -       | +                                                 |                                             |                                                |                           | No family                                   |
| Trauma 2            | 5          | TEST DOVE                     | 32v (F)     | 1        | Cough               | -          | 20:12      | NU        |         |           |          |           |          |        |       |        |       | -       |                                                   |                                             | AMA- AMA FORM SL.                              |                           | Pt is not to h                              |
| Triage 1            |            | PRODUCT, EDDASH               | 52y (M      | )        | Injury              | -          | 18:31      | LC        | SM      |           |          |           |          |        |       |        |       | 1       |                                                   |                                             | ADMIT- L&D                                     | 314                       |                                             |
| Account #: 5        | 5443       | 36789 MR#<br>Patient Tracking | : 1209      |          | Name: KES           | ISLER, I   | DAVID      |           |         | 1         | Or       | ders —    | Or       | ders   | Pro   | ogress | Notes | Lab     | Results                                           | Integ                                       | rated Problem List                             | Vitals                    | Allergies                                   |
| Chief Canada        |            |                               |             |          |                     | ECT.       |            |           |         |           |          |           |          |        | M     | IED L  | AB U/ | A XR    | CT                                                | US                                          | NSG CLX CST PRC                                |                           |                                             |
| Chier Compia        | sinc       |                               | Exam Koo    | am o     |                     | E 31       |            |           |         |           | ⊐∐⊻      | erificati | on Statu | s It   | em Or | dered  | Whe   | en Ente | red                                               | Order                                       | Status Additional N                            | lotes                     |                                             |
| Cnest Pain          |            |                               | critical Ca | are 2    |                     |            |            |           |         |           | <u> </u> |           |          |        |       |        |       |         |                                                   |                                             |                                                |                           |                                             |
| Nurse Assign        | ed         |                               | Physician   | Assigned |                     | Mid-       | Level As   | signed    |         |           | -11      |           |          |        |       |        |       |         |                                                   |                                             |                                                |                           |                                             |
| ZAVALA,NUF          | SE.        | <u> </u>                      | REMPEL,S    | AM       | -                   |            |            |           |         |           | -    -   |           |          |        |       |        |       |         |                                                   |                                             |                                                |                           |                                             |
| Disposition         |            |                               | Room        | Note     | 5                   |            | □ Cr       | itical No | te 🗆 Se | epsis Ale | ert      |           |          |        |       |        |       |         |                                                   |                                             |                                                |                           |                                             |
| TRANSFER- S         | DI T       | SEPH'S HOSPITAL               |             | test     | note 1              |            |            |           |         |           | -11      |           |          |        |       |        |       |         |                                                   |                                             |                                                |                           |                                             |
| Comments            | NPO        | )                             |             |          |                     |            |            |           |         | Save      |          |           |          |        |       |        |       |         |                                                   |                                             |                                                |                           |                                             |

### Figure 48: Customizing ED Dashboard Dispositions

A new option, **MSCD Disposition**, is added in PuTTY to enable sites to create a customized list of ED dispositions that are selectable on the Encounter tab and display on the ED Dashboard. These dispositions feed the new emergency department reports.

### Creating dispositions:

- 1. Log in to PuTTY
- 2. FileMan
- 3. Enter or Edit File Entries
- 4. MSCD DISPOSITION
- 5. Enter the MCSD DISPOSITION NAME
- 6. Enter the **DISPOSITION TYPE** using the following options: Admit, Discharge, Transfer, LWOBS, AMA, Expired, or Eloped
- 7. Enter the Division. Type Yes when asked if you are adding your hospital as a new division. You will be asked this question for every new disposition created.

**Note:** The **Disposition Type** automatically displays first, then the name in the **Disposition** drop-down menu. Therefore, the **MSCD DISPOSITION NAME** should not contain the **Disposition Type** or the name, e.g., do not enter **Admit-ICU** as the name. Only enter **ICU**.

### Examples:

| MSCD DISPOSITION NAME | DISPOSITION<br>TYPE |
|-----------------------|---------------------|
| Med-Surg              | Admit               |
| Labor & Delivery      | Admit               |
| Trauma ICU            | Admit               |

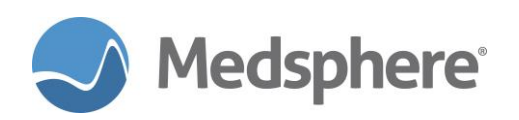

| Home                           | Discharge |
|--------------------------------|-----------|
| Skilled Nursing Facility       | Discharge |
| Jail                           | Discharge |
| Form Signed                    | AMA       |
| Form Not Signed                | AMA       |
| Witnessed                      | Eloped    |
| Unwitnessed                    | Eloped    |
| Medical Pt                     | Expired   |
| Trauma Pt                      | Expired   |
| Mercy Medical Center           | Transfer  |
| University Hospitals & Clinics | Transfer  |
| Other                          | Transfer  |
| Prior to Triage                | LWOBS     |
| Prior to Provider              | LWOBS     |

### Related artifact: 21098

# Autofax

# Autofaxing laboratory and radiology results to the patient PCP

A new **Autofax Primary Care Physician** file (**MSC AUTO FAX PCP**) enables primary care physicians (PCPs) to receive radiology and/or laboratory results via Autofax.

Populate the PCP information in this file one of two ways:

- Manually by a system user
- Automatically via certain ADT messages containing the PCP's ID number (assigned by the ADT system) and name in the HL7 fields **PD1 4.1** and **PD1 4.2**, respectively.

Both elements must be available in the ADT HL7 message for this information to populate the file automatically. These primary care fields are supported by the following ADT HL7 message types: A01, A04, A05, A06, A07 and A08.

### FileMan

Use FileMan to edit or add to the new **MSC AUTO FAX PCP** file and configure the **MSC AUTO FAX PCP** settings manually. Note that provider ID is determined by the ADT system when setting up a PCP manually. Once the provider is entered, configure the **MSC AUTO FAX PCP** settings for Autofax based on the provider's needs. The provider can receive faxes for only laboratory results, only radiology results or both by using the **MODULE** setting. The provider can also receive faxes for inpatient, outpatient or both for each module using the **LAB PATIENT LOCATION** and **RAD PATIENT LOCATION** settings.

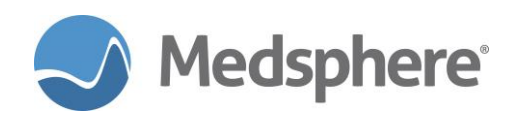

| Select VA FileMan PMPHARM(GTM) Option: ENTER or Edit File Entries                                                                                                    |
|----------------------------------------------------------------------------------------------------|
| Input to what File: MSC AUTO FAX PCP// (3 entries)<br>EDIT WHICH FIELD: ALL//                                                                                              |
| Select MSC AUTO FAX PCP PCP ID: 4<br>Are you adding '4' as a new MSC AUTO FAX PCP (the 4TH)? No// Y (Yes)<br>PCP NAME: AUTOFAX,PCP3<br>FAX NUMBER: 6787586542<br>MODULE: 2 |
| Enter module to send faxes for (IR=IAB, RA=RAD, B=Both)                                                                                                    |
| Choose from:                                                                                                    |
| LR LABORATORY                                                                                                    |
| RA RADIOLOGY                                                                                                    |
| в вотн                                                                                                    |
| MODULE: B BOTH                                                                                                    |
| LAB PATIENT LOCATION: ?                                                                                                    |
| Enter Lab Location to send faxes for (I=Inpatient, O=Out, B=Both).                                                                                                    |
| Choose from:                                                                                                    |
| I INPATIENT_                                                                                                    |
| O OUTPATIENT                                                                                                    |
| B BOIH                                                                                                    |
| LAB PALLENT LOCATION: B BOTH                                                                                                    |
| RAD PAILENI LOCATION: /                                                                                                    |
| Chapter from to send faxes for (I=Inpatient, U=Out, B=BOLH).                                                                                                    |
|                                                                                                    |
|                                                                                                    |
|                                                                                                    |
|                                                                                                    |
| RAD FALLENT LOCATION. B BOTH                                                                                                    |
| TNACTIVATED                                                                                                    |
| $\mu_{\text{DATED}} + \mu_{10} $ (oct 27 2017010.00)                                                                                                    |
| Select PATIENT: MEDREC, DEMO MEDREC, DEMO 1-24-54 1-24-54 DOWN1650                                                                                                    |
| Are you adding 'MEDREC, DEMO' as a new PATIENT? No// N (No) ??                                                                                                    |

Figure 49: Population of the MSC AUTO FAX MAIN MENU via FileMan

# MSC AUTO FAX MAIN MENU

Use the new **MSC AUTO FAX PCP EDIT** option in the **MSC AUTO FAX MAIN MENU** to populate or edit the Autofax configuration.

| MSC | AUTO | FAX MAIN MENU                |
|-----|------|------------------------------|
|     |      |                              |
| R   | RSND | RESEND FAX                   |
| E   | DTL  | AUTOFAX Log File Edit        |
| E   | DTU  | AUTO FAX USER EDIT           |
| I   | [NAU | INACTIVATE AUTO FAX PROVIDER |
| R   | REAU | REACTIVATE AUTO FAX USER     |
| E   | DTP  | AUTO FAX PCP EDIT            |
| I   | [PCP | INACTIVATE AUTO FAX PCP      |
| R   | RACD | REACTIVATE AUTO FAX PCP      |

Figure 50: MSC AUTO FAX MAIN MENU

MSC AUTO FAX PCP EDIT Select MSC AUTO FAX PCP PCP ID: 1 FAX NUMBER: 6787147055// MODULE: BOTH// LAB PATIENT LOCATION: BOTH// RAD PATIENT LOCATION: BOTH// OFFICE PHONE: 678555741// Select MSC AUTO FAX PCP PCP ID:

### Figure 51: MSC AUTO FAX PCP EDIT

Maintain the PCP file using the Inactivate Auto Fax PCP and Reactivate Auto Fax PCP options.

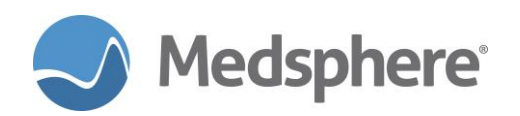

#### MSC AUTO FAX MAIN MENU

| RSND<br>EDTL | RESEND FAX<br>AUTOFAX Log File Edit<br>AUTO FAX USER EDIT |
|--------------|-----------------------------------------------------------|
| INAU         | INACTIVATE AUTO FAX PROVIDER<br>REACTIVATE AUTO FAX USER  |
| EDTP<br>IPCP | AUTO FAX PCP EDIT<br>INACTIVATE AUTO FAX PCP              |

Figure 52: The MSC AUTO FAX MAIN MENU

|                                     | GENERAL HOSPITAL                   |               |
|-------------------------------------|------------------------------------|---------------|
| Date:10/27/17                       | MSC AUTO FAX PCP<br>Reactivate PCP | Time:10:21 A  |
|                                     |                                    |               |
| Select one of the PCPs              | 5 below to activate:               |               |
| <ol> <li>LANGLEY, AUTOFA</li> </ol> | AX [1]                             |               |
| Enter Number: 🗧                     |                                    |               |
| Figure 53: Reactivate PCP o         | options                            |               |
| -                                   | GENERAL HOSPITAL                   |               |
| Date:10/27/17                       | MSC AUTO FAX PCP<br>Deactivate PCP | Time:10:22 AM |
|                                     |                                    |               |

Select one of the PCPs below to deactivate:

| 1) AUTOFAX,PCP2 [3]<br>2) AUTOFAX,PCP3 [4]<br>3) Autofax,PCP [2] |  |  |
|------------------------------------------------------------------|--|--|
| Enter Number: 🗧                                                  |  |  |

Figure 54: Deactivate PCP options

**Required action:** Work with your ADT vendor to populate **PD1 4.1** and **PD1 4.2** fields for message types A01, A04, A05, A06, A07 and A08. Test by sending the appropriate ADT messages with these fields populated in OpenVista. Ensure that the PCP and associated patient information populates the file as expected. Configure the PCP to receive radiology and/or lab results. Enter lab and radiology tests for the test patient and result them to ensure a fax is generated. Repeat this test by manually configuring the PCP on a test patient without utilizing an ADT message.

### Related artifact: 20450

# Enabled Autofax configuration based on Inpatient/Outpatient Status

Users can now configure OpenVista' Autofax to send lab and radiology results to the ordering physician based on patient inpatient and outpatient location. Configure this new option in the **MSC Auto Fax Name** 

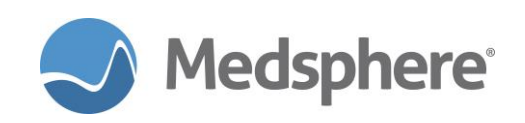

file via FileMan or by using the MSC AUTO FAX USER EDIT function shown below. This setting can be applied to either or both radiology and lab results.

| Sel<br>Opt | ect Syste<br>ion entry | ems Manager Mer<br>/ to test: msc | u PMPHA<br>auto f | RM (GTM) | Option:           | test an          | option  | not in yo | our menu |
|------------|------------------------|-----------------------------------|-------------------|----------|-------------------|------------------|---------|-----------|----------|
|            | 1 MSC<br>2 MSC         | AUTO FAX CONS<br>AUTO FAX EDIT    | OLE<br>LOG FI     | AUTO     | FAX CON<br>AUTOFA | SOLE<br>X Log Fi | le Edit |           |          |
|            | 3 MSC                  | AUTO FAX INAC                     | TIVATE            | USER     | INAC              | TIVATE A         | UTO FAX | PROVIDER  |          |
|            | 4 MSC<br>5 MSC         | L AUTO FAX REAC                   | EDIT              | AU       | TO FAX U          | SER EDIT         | UTO FAX | USER      |          |
| CHO        | DSE 1-5:               | 5 MSC AUTO FA                     | X USER            | EDIT     | AUTO F            | AX USER          | EDIT    |           |          |
| Sel        | ect MSC /              | AUTO FAX NAME:<br>.OK? Yes// (Y   | user,p<br>′es)    | USER,P   | HYSICIAN          | Р                | U       | M.D.      |          |
| PRO        | VIDER: US              | SER, PHYSICIAN //                 |                   |          |                   |                  |         |           |          |
| FAX        | NUMBER:                | 6787145623//                      |                   |          |                   |                  |         |           |          |
| MOD        | ULE: BOTH              |                                   |                   |          |                   |                  |         |           |          |
| MSC        | H MESSAGE              | E CONFIGURATION                   | I: IESI/          |          |                   |                  |         |           |          |
| PRO        | TUCUL:                 |                                   |                   |          |                   |                  |         |           |          |
|            | DATTENT                |                                   |                   |          |                   |                  |         |           |          |
| LAD        | Choose                 | from:                             |                   |          |                   |                  |         |           |          |
|            | T                      | TNPATTENT                         |                   |          |                   |                  |         |           |          |
|            | õ                      | OUTPATIENT                        |                   |          |                   |                  |         |           |          |
|            | B                      | BOTH                              |                   |          |                   |                  |         |           |          |
| LAB        | PATIENT                | LOCATION:                         |                   |          |                   |                  |         |           |          |
| RAD        | PATIENT                | LOCATION: ?                       |                   |          |                   |                  |         |           |          |
|            | Choose                 | from:                             |                   |          |                   |                  |         |           |          |
|            | I                      | INPATIENT                         |                   |          |                   |                  |         |           |          |
|            | O                      | OUTPATIENT                        |                   |          |                   |                  |         |           |          |
|            | B                      | BOTH                              |                   |          |                   |                  |         |           |          |
| RAD        | PATIENT                | LOCATION:                         |                   |          |                   |                  |         |           |          |
|            |                        |                                   |                   |          |                   |                  |         |           |          |

Figure 55: Autofax configuration options

**Required action:** Test in your normal workflow when setting up and sending radiology and lab results via Autofax for inpatients and outpatients.

Related artifact: 21124

# CCDA

### Added account numbers to CCDA

CCDAs generated by CareVue now have the patient account number as the **Encounter ID**. Previously, the internal entry number (IEN) for the **VISIT** was displayed as the **Encounter ID**.

| Contact info    | Work Place:<br>1903 Wright P<br>Carlsbad, CAI<br>Work Place: 9 | Place<br>LIFORNIA<br>949-999-99 | 92008, 949-999<br>999 | 9-9999                              |
|-----------------|----------------------------------------------------------------|---------------------------------|-----------------------|-------------------------------------|
| Encounter<br>Id | 654654654                                                      |                                 | Encounter<br>Type     | Decreased level of<br>consciousness |
| E 1             |                                                                |                                 |                       | 00 0047 40 00 40                    |

Figure 56: CareVue CCDA with encounter ID

**Required action:** Test in your normal CCDA generation workflow.

Related artifact: 21160

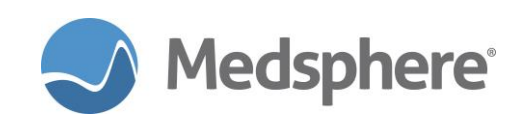

# **New Audit Report Features**

A new option in OpenVista called **MSCR AUDIT REPORT** makes it easier to view changes to the records of a single patient or all patients over a given period. Previously, viewing audits required looking at each file one by one. For audit reporting, it is still necessary to enable auditing for specific files and fields. But the new report provides a consolidated view of changes made across multiple audited files. In addition to displaying audits tracked by FileMan audit logging, this report also can display entries from the Output from the **MSCV AUDIT ITEM** file. The **MSCV AUDIT ITEM** tracks user access to different parts of the patient record such as viewing tabs, printing notes and saving CCDA files.

| New parameters associated with MSCR AUDIT REPORT: |
|---------------------------------------------------|
|---------------------------------------------------|

| Use the XPAR                      | To specify                                                                   |  |  |
|-----------------------------------|------------------------------------------------------------------------------|--|--|
| MSC AUDIT DEFAULT SORT FIELD      | The default field on which to sort the results of the report.<br>1 DATE/TIME |  |  |
|                                   | 2 PATIENT NAME (COMPUTED)                                                    |  |  |
|                                   | 3 USER                                                                       |  |  |
|                                   | 4 ACTION                                                                     |  |  |
|                                   | 5 FIELD ACTED UPON                                                           |  |  |
| MSC AUDIT DEFAULT SORT ORDER      | Whether default sort is ascending or descending                              |  |  |
| MSC AUDIT REPORT DEFAULT<br>FILES | Default list of audited files to display                                     |  |  |

The **MSCR AUDIT REPORT** can print the results using a template for each entry, or can export a tabular version of the data as a CSV (Comma Separated Values) file.

**Caution:** Detailed auditing of many files can be resource intensive. Audit reports can also be very long. Some entries have been deleted from the example below.

```
Option entry to test: MSCR AUDIT REPORT
                                             MSC Audit Report
Enter starting date/time: 8/11/17 (AUG 11, 2017)
Enter ending date/time: 8/11/17023:59 (AUG 11, 2017023:59)
Currently Defined Files to be Displayed:
    PATIENT
    ORDER
    PROBLEM
    V HEALTH FACTORS
    V IMMUNIZATION
    V PATIENT ED
Do you want to accept this list? Y// ES
Select only access or changes by a particular user? N// O
     Select one of the following:
         S
                   Single patient
         А
                  All patients
Select edits to a single patient, or all patients during the time frame: A// All patients
     Select one of the following:
         1
                  DATE/TIME
         2
                   PATIENT NAME (COMPUTED)
                   USER
         3
         4
                  ACTION
                  FIELD ACTED UPON
         5
Select item to sort by: 1// DATE/TIME
```

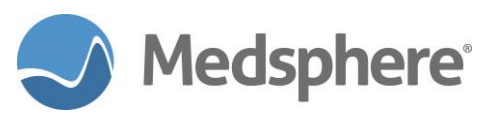

Select one of the following: Α Ascending order D Descending order Select sort order: D// escending order Select one of the following: P Standard Printed Output Delimited Output D Select report output type: P// Standard Printed Output DEVICE: HOME// TELNET Audit Report Selected Date Range : 8/11/17 to 8/11/17@23:59 User Selection : ALL Patient Selection : ALL Sort Selection : DATE/TIME Sort Order : DESCENDING Files with AUDIT entries: MSCV AUDIT ITEM, PATIENT, ORDER, PROBLEM V HEALTH FACTORS, V IMMUNIZATION, V PATIENT ED Files w/o AUDIT entries: DG SECURITY LOG AUDIT FILE ENTRY from PATIENT: NUMBER: 101075 INTERNAL ENTRY NUMBER: 800 DATE/TIME RECORDED: AUG 11,2017@17:36:43 FIELD NUMBER: .01 USER: MANAGER, SYSTEM ACCESSED: INQUIRED TO ENTRY MENU OPTION USED: MSCR AUDIT REPORT ENTRY NAME (c): TEST, WHILES PATIENT (c): TEST, WHILES MSCV AUDIT ITEM ENTRY: USER: LITELLA, EMILY TIME: AUG 11,2017@17:08:23 PATIENT: 0 🗲 View of "Patient O" is when no patient is ACTION: OUERY displayed. NOTE: Viewed patient in selector MSCV AUDIT ITEM ENTRY: TIME: AUG 11,2017017:08:11 USER: LITELLA.EMILY ACTION: PRINT PATIENT: TEST, WHILES DEVICE: Device: Brother HL-2170W (redirected 48) INFORMATION TYPE: MEDICAL RECORD Progress Notes MSCV AUDIT ITEM ENTRY: TIME: AUG 11,2017@17:07:45 USER: LITELLA, EMILY ACTION: QUERY PATIENT: TEST, WHILES NOTE: Viewed 'Notes' tab in CareVue MSCV AUDIT ITEM ENTRY: TIME: AUG 11,2017@17:07:36 USER: LITELLA, EMILY ACTION: QUERY PATIENT: TEST, WHILES NOTE: Viewed patient chart MSCV AUDIT ITEM ENTRY: TIME: AUG 11,2017@17:07:36 USER: LITELLA, EMILY ACTION: QUERY PATIENT: TEST, WHILES NOTE: Viewed patient in selector < ... similar entries deleted ... > MSCV AUDIT ITEM ENTRY: TIME: AUG 11,2017016:56:09 USER: LITELLA, EMILY ACTION: QUERY PATIENT: 0 NOTE: Viewed patient in selector MSCV AUDIT ITEM ENTRY:

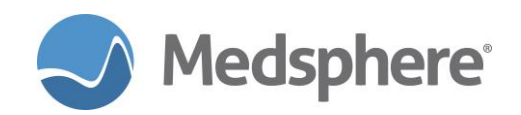

TIME: AUG 11,2017016:56 USER: LITELLA, EMILY ACTION: COPY PATIENT: TEST, WHILES INFORMATION TYPE: VIEW DOWNLOAD TRANSMIT MSCV AUDIT ITEM ENTRY: TIME: AUG 11,2017016:55:35 USER: LITELLA, EMILY ACTION: QUERY PATTENT: TEST, WHILES NOTE: Viewed 'Orders' tab in CareVue AUDIT FILE ENTRY from PROBLEM: NUMBER: 53 INTERNAL ENTRY NUMBER: 1061 DATE/TIME RECORDED: AUG 11,2017@16:55:07 FIELD NUMBER: 80002 USER: LITELLA, EMILY MENU OPTION USED: CIAV VUECENTRIC ENTRY NAME (c): R69. FIELD NAME (c): SNOMED CT DESIGNATION CODE OLD VALUE (c): 20652013 PATIENT (c): TEST, WHILES NEW VALUE (c): 25292015 < ... similar entries deleted ... > AUDIT FILE ENTRY from PROBLEM: NUMBER: 49 INTERNAL ENTRY NUMBER: 1061 DATE/TIME RECORDED: AUG 11,2017016:54:02 FIELD NUMBER: 1.03 USER: LITELLA, EMILY NEW INTERNAL VALUE: 175 DATATYPE OF NEW VALUE: P200'a MENU OPTION USED: CIAV VUECENTRIC ENTRY NAME (c): R69. FIELD NAME (c): ENTERED BY OLD VALUE (c): OLD VALUE (c): TEST,WHILES NEW VALUE (c): LITELLA, EMILY AUDIT FILE ENTRY from PROBLEM: NUMBER: 48 INTERNAL ENTRY NUMBER: 1061 DATE/TIME RECORDED: AUG 11,2017@16:54:02 FIELD NUMBER: .08 USER: LITELLA, EMILY NEW INTERNAL VALUE: 3170811 DATATYPE OF NEW VALUE: RDIa MENU OPTION USED: CIAV VUECENTRIC FIELD NAME (c): DATE ENTERED ENTRY NAME (c): R69. OLD VALUE (c): OLD VALUE (c): TEST,WHILES NEW VALUE (c): AUG 11,2017 AUDIT FILE ENTRY from PROBLEM: NUMBER: 47 INTERNAL ENTRY NUMBER: 1061 DATE/TIME RECORDED: AUG 11,2017016:54:02 FIELD NUMBER: .02 USER: LITELLA, EMILY NEW INTERNAL VALUE: 800 DATATYPE OF NEW VALUE: RP9000001'Ia MENU OPTION USED: CIAV VUECENTRIC ENTRY NAME (c): R69. FIELD NAME (c): PATIENT NAME NEW VALUE (c): TEST, WHILES AUDIT FILE ENTRY from PROBLEM: NUMBER: 46 INTERNAL ENTRY NUMBER: 1061 DATE/TIME RECORDED: AUG 11,2017016:54:02 FIELD NUMBER: .01 USER: LITELLA, EMILY RECORD ADDED: Added Record NEW INTERNAL VALUE: 569632 DATATYPE OF NEW VALUE: R\*P80'a MENU OPTION USED: CIAV VUECENTRIC ENTRY NAME (c): R69. FIELD NAME (c): DIAGNOSIS OLD VALUE (c): <<u>no previous value></u> PATIENT (c): TEST,WHILES NEW VALUE (c): <u>Z89.439</u> AUDIT FILE ENTRY from ORDER: NUMBER: 679 INTERNAL ENTRY NUMBER: 12266,1 DATE/TIME RECORDED: AUG 11,2017016:53:10 FIELD NUMBER: .1,.01 USER: LITELLA, EMILY RECORD ADDED: Added Record NEW INTERNAL VALUE: 1964 DATATYPE OF NEW VALUE: MP101.43'a MENU OPTION USED: CIAV VUECENTRIC ENTRY NAME (c): 12266 FIELD NAME (c): ORDERABLE ITEMS, ORDERABLE ITEM

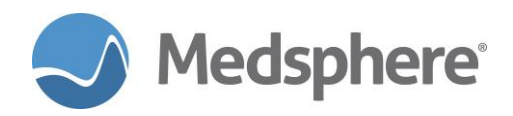

PATIENT (c): TEST, WHILES

OLD VALUE (c): <no previous value>

NEW VALUE (c): ASPIRIN TAB, CHEWABLE AUDIT FILE ENTRY from ORDER: NUMBER: 678 INTERNAL ENTRY NUMBER: 12266 DATE/TIME RECORDED: AUG 11,2017@16:53:10 FIELD NUMBER: 4 USER: LITELLA, EMILY NEW INTERNAL VALUE: 3170811.1653 DATATYPE OF NEW VALUE: Da MENU OPTION USED: CIAV VUECENTRIC ENTRY NAME (c): 12266 FIELD NAME (c): WHEN ENTERED OLD VALUE (c): <no previous value> PATIENT (c): TEST, WHILES NEW VALUE (c): AUG 11,2017016:53 AUDIT FILE ENTRY from ORDER: NUMBER: 677 INTERNAL ENTRY NUMBER: 12266 DATE/TIME RECORDED: AUG 11,2017@16:53:10 FIELD NUMBER: 3 USER: LITELLA, EMILY NEW INTERNAL VALUE: 175 DATATYPE OF NEW VALUE: P200'a MENU OPTION USED: CIAV VUECENTRIC ENTRY NAME (c): 12266 FIELD NAME (c): WHO ENTERED OLD VALUE (c): <no previous value> PATIENT (c): TEST, WHILES NEW VALUE (c): LITELLA, EMILY AUDIT FILE ENTRY from ORDER: NUMBER: 676 INTERNAL ENTRY NUMBER: 12266 DATE/TIME RECORDED: AUG 11,2017016:53:10 FIELD NUMBER: .02 USER: LITELLA, EMILY NEW INTERNAL VALUE: 800;DPT( DATATYPE OF NEW VALUE: RVa MENU OPTION USED: CIAV VUECENTRIC ENTRY NAME (c): 12266 FIELD NAME (c): OBJECT OF ORDER OLD VALUE (c): <no previous value> PATIENT (c): TEST, WHILES NEW VALUE (c): TEST, WHILES MSCV AUDIT ITEM ENTRY: TIME: AUG 11,2017016:52:20 USER: LITELLA, EMILY ACTION: QUERY PATIENT: TEST, WHILES NOTE: Viewed 'Orders' tab in CareVue MSCV AUDIT ITEM ENTRY: TIME: AUG 11,2017016:51:17 USER: LITELLA, EMILY ACTION: OUERY PATTENT: TEST, WHILES NOTE: Viewed 'Notes' tab in CareVue AUDIT FILE ENTRY from V IMMUNIZATION: INTERNAL ENTRY NUMBER: 323 NUMBER: 9 DATE/TIME RECORDED: AUG 11,2017016:51:08 FIELD NUMBER: .05 USER: LITELLA, EMILY OLD INTERNAL VALUE: 8 DATATYPE OF OLD VALUE: \*P9999999.41'a MENU OPTION USED: CIAV VUECENTRIC FIELD NAME (c): LOT OLD VALUE (c): ABC234 NEW VALUE (c): <deleted> AUDIT FILE ENTRY from V IMMUNIZATION: INTERNAL ENTRY NUMBER: 323 NUMBER: 8 DATE/TIME RECORDED: AUG 11,2017@16:51:08 FIELD NUMBER: .03 USER: LITELLA, EMILY OLD INTERNAL VALUE: 2271 DATATYPE OF OLD VALUE: R\*P9000010'Ia MENU OPTION USED: CIAV VUECENTRIC FIELD NAME (c): VISIT OLD VALUE (c): JAN 20,2016@13:03:43 NEW VALUE (c): <deleted> AUDIT FILE ENTRY from V IMMUNIZATION: NUMBER: 7 INTERNAL ENTRY NUMBER: 323 DATE/TIME RECORDED: AUG 11,2017@16:51:08 FIELD NUMBER: .02 USER: LITELLA, EMILY OLD INTERNAL VALUE: 800 DATATYPE OF OLD VALUE: RP9000001'Ia MENU OPTION USED: CIAV VUECENTRIC FIELD NAME (c): PATIENT NAME OLD VALUE (c): TEST, WHILES NEW VALUE (c): <deleted>

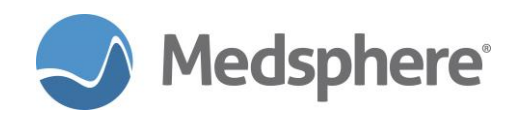

AUDIT FILE ENTRY from V IMMUNIZATION: NUMBER: 6 INTERNAL ENTRY NUMBER: 382 DATE/TIME RECORDED: AUG 11,2017016:51:08 FIELD NUMBER: 1216 USER: LITELLA, EMILY NEW INTERNAL VALUE: 3170811.165108 DATATYPE OF NEW VALUE: Da MENU OPTION USED: CIAV VUECENTRIC ENTRY NAME (c): ZOSTER FIELD NAME (c): DATE/TIME ENTERED OLD VALUE (c): <no previous value> PATIENT (c): TEST, WHILES NEW VALUE (c): AUG 11,2017016:51:08 AUDIT FILE ENTRY from V IMMUNIZATION: NUMBER: 5 INTERNAL ENTRY NUMBER: 382 DATE/TIME RECORDED: AUG 11,2017016:51:08 FIELD NUMBER: 1217 USER: LITELLA, EMILY NEW INTERNAL VALUE: 175 DATATYPE OF NEW VALUE: P200'a MENU OPTION USED: CIAV VUECENTRIC ENTRY NAME (c): ZOSTER FIELD NAME (c): ENTERED BY OLD VALUE (c): <no previous value> PATIENT (c): TEST, WHILES NEW VALUE (c): LITELLA, EMILY AUDIT FILE ENTRY from V IMMUNIZATION: NUMBER: 4 INTERNAL ENTRY NUMBER: 382 DATE/TIME RECORDED: AUG 11,2017016:51:08 FIELD NUMBER: .05 USER: LITELLA, EMILY NEW INTERNAL VALUE: 12 DATATYPE OF NEW VALUE: \*P9999999.41'a MENU OPTION USED: CIAV VUECENTRIC ENTRY NAME (c): ZOSTER FIELD NAME (c): LOT OLD VALUE (c): <no previous value> PATIENT (c): TEST, WHILES NEW VALUE (c): D5551T AUDIT FILE ENTRY from V IMMUNIZATION: NUMBER: 3 INTERNAL ENTRY NUMBER: 382 DATE/TIME RECORDED: AUG 11,2017@16:51:08 FIELD NUMBER: .03 USER: LITELLA, EMILY NEW INTERNAL VALUE: 2271 DATATYPE OF NEW VALUE: R\*P9000010'Ia MENU OPTION USED: CIAV VUECENTRIC ENTRY NAME (c): ZOSTER FIELD NAME (c): VISIT OLD VALUE (c): <no previous value> PATIENT (c): TEST, WHILES NEW VALUE (c): JAN 20,2016@13:03:43 AUDIT FILE ENTRY from V IMMUNIZATION: NUMBER: 2 INTERNAL ENTRY NUMBER: 382 DATE/TIME RECORDED: AUG 11,2017016:51:08 FIELD NUMBER: .02 USER: LITELLA, EMILY NEW INTERNAL VALUE: 800 DATATYPE OF NEW VALUE: RP9000001'Ia MENU OPTION USED: CIAV VUECENTRIC ENTRY NAME (c): ZOSTER FIELD NAME (c): PATIENT NAME OLD VALUE (c): <no previous value> PATIENT (c): TEST, WHILES NEW VALUE (c): TEST, WHILES AUDIT FILE ENTRY from V IMMUNIZATION: NUMBER: 1 INTERNAL ENTRY NUMBER: 382 DATE/TIME RECORDED: AUG 11,2017@16:51:08 FIELD NUMBER: .01 USER: LITELLA, EMILY RECORD ADDED: Added Record NEW INTERNAL VALUE: 227 DATATYPE OF NEW VALUE: RP9999999.14'a MENU OPTION USED: CIAV VUECENTRIC ENTRY NAME (c): ZOSTER FIELD NAME (c): IMMUNIZATION OLD VALUE (c): <no previous value> PATIENT (c): TEST, WHILES NEW VALUE (c): ZOSTER AUDIT FILE ENTRY from V IMMUNIZATION: NUMBER: 15 INTERNAL ENTRY NUMBER: 382 DATE/TIME RECORDED: AUG 11,2017016:51:08 FIELD NUMBER: 1217 USER: LITELLA, EMILY DATATYPE OF OLD VALUE: P200'a OLD INTERNAL VALUE: 175 NEW INTERNAL VALUE: 173 DATATYPE OF NEW VALUE: P200'a MENU OPTION USED: CIAV VUECENTRIC

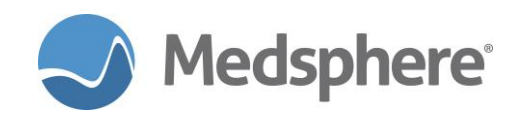

ENTRY NAME (c): ZOSTER FIELD NAME (c): ENTERED BY OLD VALUE (c): LITELLA, EMILY PATIENT (c): TEST, WHILES NEW VALUE (c): NICKLAS, FLOYD M AUDIT FILE ENTRY from V IMMUNIZATION: NUMBER: 14 INTERNAL ENTRY NUMBER: 382 DATE/TIME RECORDED: AUG 11,2017016:51:08 FIELD NUMBER: 1216 USER: LITELLA, EMILY OLD INTERNAL VALUE: 3170811.165108 DATATYPE OF OLD VALUE: Da NEW INTERNAL VALUE: 3160210.070949 DATATYPE OF NEW VALUE: Da MENU OPTION USED: CIAV VUECENTRIC ENTRY NAME (c): ZOSTER FIELD NAME (c): DATE/TIME ENTERED OLD VALUE (c): AUG 11,2017016:51:08 PATIENT (c): TEST, WHILES NEW VALUE (c): FEB 10,2016@07:09:49 AUDIT FILE ENTRY from V IMMUNIZATION: NUMBER: 13 INTERNAL ENTRY NUMBER: 382 DATE/TIME RECORDED: AUG 11,2017016:51:08 FIELD NUMBER: 1217 USER: LITELLA, EMILY OLD INTERNAL VALUE: 175 DATATYPE OF OLD VALUE: P200'a DATATYPE OF NEW VALUE: P200'a NEW INTERNAL VALUE: 175 MENU OPTION USED: CIAV VUECENTRIC ENTRY NAME (c): ZOSTER FIELD NAME (c): ENTERED BY OLD VALUE (c): LITELLA, EMILY PATIENT (c): TEST, WHILES NEW VALUE (c): LITELLA, EMILY < ... similar entries deleted ... > AUDIT FILE ENTRY from V HEALTH FACTORS: NUMBER: 4 INTERNAL ENTRY NUMBER: 432 DATE/TIME RECORDED: AUG 11,2017016:50:29 FIELD NUMBER: 1218 USER: LITELLA, EMILY NEW INTERNAL VALUE: 3170811.165029 DATATYPE OF NEW VALUE: Da MENU OPTION USED: CIAV VUECENTRIC ENTRY NAME (c): CURRENT EVERY DAY SMOKER FIELD NAME (c): DATE/TIME LAST MODIFIED PATIENT (c): TEST, WHILES OLD VALUE (c): <no previous value> NEW VALUE (c): AUG 11,2017016:50:29 AUDIT FILE ENTRY from V HEALTH FACTORS: NUMBER: 3 INTERNAL ENTRY NUMBER: 432 DATE/TIME RECORDED: AUG 11,2017016:50:29 FIELD NUMBER: 1217 USER: LITELLA, EMILY NEW INTERNAL VALUE: 175 DATATYPE OF NEW VALUE: P200'a MENU OPTION USED: CIAV VUECENTRIC ENTRY NAME (c): CURRENT EVERY DAY SMOKER <mark>OLD VALUE (c): <no previous value></mark> FIELD NAME (c): ENTERED BY PATIENT (c): TEST, WHILES NEW VALUE (c): LITELLA, EMILY AUDIT FILE ENTRY from V HEALTH FACTORS: NUMBER: 2 INTERNAL ENTRY NUMBER: 432 DATE/TIME RECORDED: AUG 11,2017@16:50:28 FIELD NUMBER: .02 USER: LITELLA, EMILY NEW INTERNAL VALUE: 800 DATATYPE OF NEW VALUE: RP9000001'Ia MENU OPTION USED: CIAV VUECENTRIC ENTRY NAME (c): CURRENT EVERY DAY SMOKER FIELD NAME (c): PATIENT NAME OLD VALUE (c): <no previous value> PATIENT (c): TEST, WHILES NEW VALUE (c): TEST, WHILES AUDIT FILE ENTRY from V HEALTH FACTORS: NUMBER: 1 INTERNAL ENTRY NUMBER: 432 DATE/TIME RECORDED: AUG 11,2017@16:50:28 FIELD NUMBER: .01 USER: LITELLA, EMILY RECORD ADDED: Added Record NEW INTERNAL VALUE: 58050 DATATYPE OF NEW VALUE: R\*P9999999.64'a MENU OPTION USED: CIAV VUECENTRIC ENTRY NAME (c): CURRENT EVERY DAY SMOKER FIELD NAME (c): HEALTH FACTOR OLD VALUE (c): <no previous value> PATIENT (c): TEST, WHILES NEW VALUE (c): CURRENT EVERY DAY SMOKER

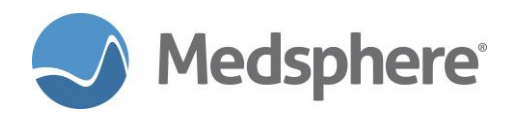

AUDIT FILE ENTRY from V PATIENT ED: NUMBER: 4 INTERNAL ENTRY NUMBER: 362 DATE/TIME RECORDED: AUG 11,2017016:50:14 FIELD NUMBER: .01 USER: LITELLA, EMILY OLD INTERNAL VALUE: 50052 DATATYPE OF OLD VALUE: R\*P9999999.09'Oa MENU OPTION USED: CIAV VUECENTRIC OLD VALUE (c): STRK-LITERATURE FIELD NAME (c): TOPIC NEW VALUE (c): <deleted> AUDIT FILE ENTRY from V PATIENT ED: NUMBER: 3 INTERNAL ENTRY NUMBER: 362 DATE/TIME RECORDED: AUG 11,2017016:50:14 FIELD NUMBER: 1217 USER: LITELLA, EMILY OLD INTERNAL VALUE: 173 DATATYPE OF OLD VALUE: P200'a MENU OPTION USED: CIAV VUECENTRIC FIELD NAME (c): ENTERED BY OLD VALUE (c): NICKLAS,FLOYD M NEW VALUE (c): <deleted> AUDIT FILE ENTRY from V PATIENT ED: NUMBER: 2 INTERNAL ENTRY NUMBER: 362 DATE/TIME RECORDED: AUG 11,2017@16:50:14 FIELD NUMBER: 1216 USER: LITELLA, EMILY MENU OPTION USED: CIAV VUECENTRIC FIELD NAME (c): DATE/TIME ENTERED OLD VALUE (c): MAR 2,2016@09:24:24 NEW VALUE (c): <deleted> AUDIT FILE ENTRY from V PATIENT ED: NUMBER: 1 INTERNAL ENTRY NUMBER: 362 DATE/TIME RECORDED: AUG 11,2017016:50:14 FIELD NUMBER: .02 USER: LITELLA, EMILY OLD INTERNAL VALUE: 800 DATATYPE OF OLD VALUE: RP9000001'Ia MENU OPTION USED: CIAV VUECENTRIC FIELD NAME (c): PATIENT NAME OLD VALUE (c): TEST, WHILES NEW VALUE (c): <deleted> MSCV AUDIT ITEM ENTRY: TIME: AUG 11,2017@16:49:14 USER: LITELLA, EMILY ACTION: QUERY PATIENT: TEST, WHILES NOTE: Viewed patient chart AUDIT FILE ENTRY from PATIENT: NUMBER: 101071 INTERNAL ENTRY NUMBER: 800 DATE/TIME RECORDED: AUG 11,2017016:49:14 FIELD NUMBER: .01 USER: LITELLA, EMILY ACCESSED: INQUIRED TO ENTRY MENU OPTION USED: CIAV VUECENTRIC ENTRY NAME (c): TEST, WHILES PATIENT (c): TEST, WHILES AUDIT FILE ENTRY from PATIENT: NUMBER: 101070 INTERNAL ENTRY NUMBER: 800 DATE/TIME RECORDED: AUG 11,2017@16:49:14 FIELD NUMBER: .01 USER: LITELLA, EMILY MENU OPTION USED: CIAV VUECENTRIC ACCESSED: INQUIRED TO ENTRY ENTRY NAME (c): TEST, WHILES PATIENT (c): TEST, WHILES AUDIT FILE ENTRY from PATIENT: NUMBER: 101069 INTERNAL ENTRY NUMBER: 800 DATE/TIME RECORDED: AUG 11,2017016:49:14 FIELD NUMBER: .01 USER: LITELLA, EMILY ACCESSED: INQUIRED TO ENTRY MENU OPTION USED: CIAV VUECENTRIC ENTRY NAME (c): TEST, WHILES PATIENT (c): TEST, WHILES

#### Related artifact: 20887

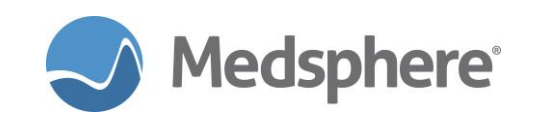

# Release 2017.1.1 Fixes

# CareVue

### Corrected Visit Date for Patient Education and Event Dates for Health Factors

Visit Dates for Health Factors and Event Dates (date of entry) for Patient Education are now correct when entered by a nurse from a note.

**Required action:** Logged in as a nurse, add a new patient note using Reminder Dialogs that include Health Factors and Patient Education. Confirm that Health Factors displays the Visit Date correctly and Patient Education displays the correct Event Date (date of entry).

### Related artifact: 20645

### Fix for issue with TIU Template Editor

An issue with the TIU Template Editor in which text did not display when selecting Preview/Print Template or editing Template fields has been corrected.

Suggesting testing: Test in your normal TIU template creation and editing workflows.

Related artifact: 20912

### Search for lab tests using numeric synonym beginning with number other than 0 (zero)

Users can now search for a lab test that has a numeric synonym when entering lab orders in CareVue.

**Required action:** Test in your normal workflow when ordering a lab test; use the **Order a Lab Test** dialog in CareVue.

Related artifact: 20971

### Print Active Meds from Meds tab are legible

Active medications of longer than one page on the CareVue **Meds** tab now print without the footer overwriting or overlapping the last line of the report.

Required action: Test in your normal workflow when printing active meds from the Meds tab in CareVue.

Related artifact: 20936

### Right/Left Deltoid Subcutaneous added injection sites

On the **Immunization** tab in CareVue, the **Injection Site** menu now has options for **Left Deltoid Subcutaneous** and **Right Deltoid Subcutaneous**.

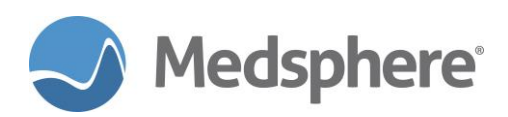

| 🖏 Add Imm                                        | unization                                                                                                    | ×          |
|--------------------------------------------------|----------------------------------------------------------------------------------------------------|------------|
| ⊻accine                                          | DTAP-HIB-IPV                                                                                                    | OK         |
| <u>A</u> dministered<br>By                       | LITELLA,EMILY                                                                                                    | Cancel     |
| <u>L</u> ot                                      |                                                                                                    |            |
| Injection Site                                   | <b>•</b>                                                                                                    | Ourrent    |
| Vol <u>u</u> me<br>Vac. Infø.<br>Sh <u>e</u> ets | Left Thigh Intramuscular<br>Left Thigh Subcutaneous<br>Right Thigh Intramuscular<br>Right Thigh Subcutaneous<br>Left Deltoid Intramuscular<br>Right Deltoid Subcutaneous<br>Right Deltoid Subcutaneous<br>Left Arm Subcutaneous<br>Right Arm Subcutaneous<br>Oral<br>Intranasal<br>Left Arm Intradermal<br>Right Arm Intradermal | Historical |
| Admin Notes                                      |                                                                                                    |            |

Figure 57: CareVue Immunization tab with new options

Required action: Test in your normal immunization order process.

Related artifact: 21064

# Restrict user to an administrator configured patient list

The restricted patient list functionality uses the existing patient list files as a source, restricting a user to a defined list of patients. The patient list is defined by a configuration user through the **Patient List Mgmt** menu in OpenVista PuTTY. The restriction to a patient list is configured by setting the **RESTRICT PATIENT SELECTION** field to **YES** and entering the patient list name in the **OE/RR LIST** field in the **EDIT AN EXISTING USER OPTION**.

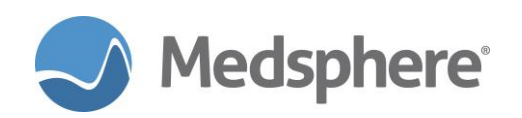

| 🔗 qalinuxgtm02.medsphere.com - PuTTY                                                                                                    | - • •       |
|----------------------------------------------------------------------------------------------------|-------------|
| Edit an Existing User                                                                                                    | Dage 4 of 5 |
| NAME: MCPHERSON, JULIE SM                                                                                                    | Page 4 or 5 |
| RESTRICT PATIENT SELECTION: YES OE/RR LIST: JULIE TEAM OUTPT                                                                                                    |             |
| CPRS TAB ACCESS:<br>Name Description Effective Date Expirat<br>COR CPRS GUI "core" tabs.<br>JUL 24,2015                                                                                                    | tion Date   |
| Exit Save Next Page Previous Page Refresh Quit<br>Enter a COMMAND, or "^" followed by the CAPTION of a FIELD to jump f                                                                                                    | to.         |
| COMMAND: q Press <f1>H for he</f1>                                                                                                    | elp Insert  |
| Add a New User to the System<br>Grant Access by Profile<br>Edit an Existing User<br>Deactivate a User<br>List users<br>User Inquiry<br>Switch Identities<br>Clear Electronic signature code<br>Electronic Signature Block Edit<br>List Inactive Person Class Users<br>Manage User File<br>OAA Trainee Registration Menu |             |

Figure 58: Restrict Patient Selection updates

A user with a restricted patient list only sees patients assigned to the list configured for them. CareVue is fully functional for those patients on the list and respects the user's CareVue profile limitations with regard to security keys, user classes, etc. Access to the CareVue patient list edit is removed for the user.

| G OpenVista CareVue - QA710 - qalinuxgtm02.medsphere.com -         | MCPHERSON, JULIE SM                                                                                                    |                                 | 3.0.0                                     |
|--------------------------------------------------------------------|----------------------------------------------------------------------------------------------------|---------------------------------|-------------------------------------------|
| User Patient Refresh Data Tools Help Add/EditeSig Clea             | r Clear and Lock Dosing Calculator                                                                                                    | Graphing Inbox                  |                                           |
| PRIVACY NOTIFICATIONS PATIENT CHART RESOURCES Patient not selected | Visit not selected                                                                                                    | SURGERY SCHEDULING eRCRENEWALS  | Primary Care Team Unassigned              |
| Visit Summary                                                      | Patient Selection                                                                                                    | ou - 1                          | Entry  Problem Lis Advs Reart Medications |
| COVERSHEET PROBLEM LIST VITALS ORDERS MEDS                         | Patients                                                                                                    | Demographics                    | UMMARY SUPERBILL REPORTS                  |
| Active Problem List                                                | 1                                                                                                    |                                 | Alerts                                    |
| Problem Date                                                       | CM350_STROKEADULTNB<br>MUNDL2NNAA<br>MUNDL2OFYZOE<br>STUCK/PA<br>STUCK/PA<br>STUCK/PA<br>STUCK/PA<br>STUCK/PE<br>STUCK/PE<br>STUCK/PE<br>STUCK/PE<br>STUCK/PE<br>STUCK/PE<br>STUCK/PE<br>JONAS,ERVRENDD<br>PROBLEMUST,INPATENT<br>OPDEREPORTFREA | <no available="" photo=""></no> | Date      Date      Vitals      Qualifier |
| Status Inpatient/Outpatient                                        |                                                                                                    |                                 |                                           |
| All CActive All Out In                                             |                                                                                                    |                                 |                                           |
| Lab Orders                                                         |                                                                                                    | Patient Detail                  | Appointments/Visits                       |
| Lab Order A Status Date                                            |                                                                                                    |                                 | ent Date 🔻 Status                         |
|                                                                    |                                                                                                    | - OK Cancel                     |                                           |
| MCPHERSON, JULIE SM VISTA, GOLD. MEDSPHERE. COM G                  | ENERAL HOSPITAL 24-Jul-2017 15:25                                                                                                    |                                 | generat<br>Medspher                       |

Figure 59: CareVue Patient Chart tab with Patient Selection window

**Required action:** Configure a patient list using the **Patient List Mgmt** menu option in OpenVista PuTTY. Set the **RESTRICT PATIENT SELECTION** field to **YES** and enter the patient list name in the **OE/RR LIST** field in the **EDIT AN EXISTING USER OPTION** on page 4 of OpenVista PuTTY.

Suggested testing: Configure a test user with a restricted patient list. Test all CareVue workflows.

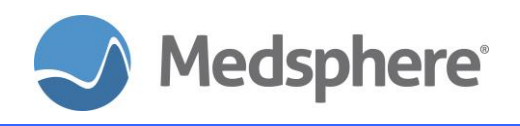

### Related artifact: 21135

### Problem List resets scroll position on a new search

Previously, when searching for a **SNOMED CT** term in the **Search Snomed** dialog, users sometimes scrolled through a long list of results without finding what they needed. This issue is corrected so that a search always resets the scroll position and the most relevant items appear at the top of the list.

Required action: Test in your normal SNOMED term search workflow.

### Related artifact: 21171

### Active, Pending, Discontinued/Expired Meds correct on Meds tab

Active and pending medications always display on the **Meds** tab for three years from the date of last activity. This date range covers clinical reasonable viability of any active or pending medication order. For all other medication order statuses, the range is set by the **Restrict Medication Activity** function on the Meds tab, which is based on the date of last activity for the order. The filtering of statuses other than active and pending through the number of days in the **Restrict Medication Activity** button helps providers filter the number of medications shown in the **Meds** tab. The **Active Only** button also be filters the **Meds** tab to display active and pending medications only.

**Required action:** From the **Meds** tab in CareVue, change the number of days in the **Restrict Medication** Activity dialog; confirm that the change updates all medication order statuses except active and pending. Active and pending medication orders should remain in the **Meds** tab display up to three years from the date of last activity.

**Suggested additional testing:** Use the **Active Only** button to confirm that only active and pending medications display. Use the **Chronic Only** button to confirm that only outpatient medications flagged as Chronic display.

Related artifact: 21391

# **Pharmacy**

### Charge on Administration XPAR respected regardless of patient location

The **Charge on Administration (COA)** location level XPAR value is now honored for any medication dispense or administration regardless of the location of the patient when the order was entered.

**Required action:** Set the **Charge on Administration (COA)** XPAR to **YES** for a location. Enter a medication order for a patient in that location and dispense and administer a dose of that order. Transfer the patient to a location where the **Charge on Administration (COA)** XPAR is set to **NO** so medications are charged on dispense (COD), then dispense and administer another dose of that order. Verify that charges are correctly generated based on the **Charge on Administration** XPAR setting for the current location of the patient.

### Related artifact: 20557

### Red "Less Than Age 19" alert shows correctly in Pharmacy

The red-text warning for patients younger than 19 now shows correctly in the Pharmacy application for all users.

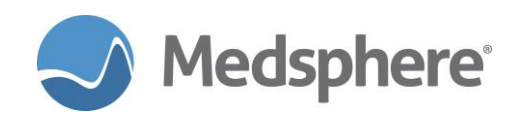

**Required action:** Test by copying an existing pharmacist user to create a new pharmacist user. Confirm the red warning text displays as expected.

### Related artifact: 20771

### Order Check Override Reason report runs correctly

A Stack error is no longer generated when running the Order Check Override Reason report in PuTTY.

**Required action:** Log into CareVue to generate order check warnings and override the order checks. Log into PuTTY and run the **Order Check Override Reason** report (**ORK ORD OVERRIDE REPORT**). Confirm that the report runs successfully with overrides listed.

### Related artifact: 20783

### DEA numbers print correctly on outpatient prescriptions

Provider DEA# now prints on outpatient medication prescriptions appropriately as configured in the **MSCPSO DEA** parameter regardless of whether users enter a free text dose as an outpatient order.

**Required action:** Set the **MSCPSO DEA** parameter to **YES** to ensure that all outpatient prescriptions (controlled and non-controlled) display the provider's DEA#. Set the **MSCPSO DEA** parameter to **NO** to ensure that only controlled substance outpatient prescriptions display the provider DEA#.

Related artifact: 21228

# Laboratory

### Auto verification option does not edit lab results

Sites can now use the MSC REF LAB AUTO VERIFY option without inadvertently editing lab results.

Required action: Test in your normal lab resulting workflow.

Related artifact: 21183

# **Flowsheets**

### Lab reference range hover data matches Lab tab reference range

The abnormal values reference ranges displayed in the hover-over feature on Flowsheets are adjusted to reflect the lab reference ranges displayed on the **Lab** tab.

**Required action:** Test by locating a patient with abnormal laboratory results that display on the Flowsheet. Hover over the results on the Flowsheet and view the test reference range. View the test reference range on the **Lab** tab and ensure the ranges match.

**Suggested additional testing:** Enter at least one lab result that is abnormally high, one that is abnormally low, and one normal result for a test patient. View the values on Flowsheets. Using the hover feature, verify the abnormal lab reference ranges in the hover match the lab reference ranges on the **Lab** tab.

### Related Artifact: 20579

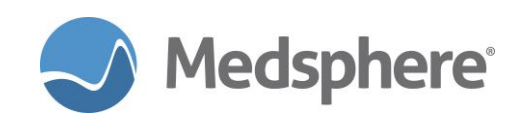

# Seclusion/Restraint Flowsheet drop-down arrows widened for cloud clients

Drop-down arrows within the **Seclusion/Restraint** documentation on Flowsheets have been widened to create easier viewing and accessibility for cloud clients.

**Required action:** Access Flowsheets. Click on a time field on the **Seclusion/Restraint** Flowsheet row. View and click on the drop-down arrows within the **Edit Values** tab for documentation options; ensure all drop-down menus are accessible.

**Suggested additional testing:** Enter documentation within the **Seclusion/Restraint** Flowsheet per your hospital and departmental guidelines.

Related artifact: 20710

# **BCMA**

### Incorrect Units per Dose shows for Fractional Doses

Units per Dose information now displays correctly for Fractional Doses orders placed using the CPRS Med Order button in BCMA.

**Required action:** Order/Administer a fractional dose using the **CPRS Med Order** button in BCMA. Make sure to select the dosage from the dropdown in BCMA. Run the **BCMA Medication Log** report; confirm that fractional doses appear correctly in the **Units Ordered** and **Units Given** columns (U/Ord and U/Gvn).

**Configuration information:** Configure doses for a drug in the **Pharmacy Drug Enter/Edit** menu option so the order dose matches one of the **POSSIBLE DOSEs** for the drug.

Related artifact: 20287

# Patient lookup with ACCOUNT ID enabled

When patient lookup with **ACCOUNT ID** is turned on in the **MSC PSB PATIENT LOOKUP** XPAR, there is no longer an error when users look up a patient by name in the **BCMA Unable to Scan** function.

**Required action:** A BCMA fix addresses this issue, but a configuration change is also required. To allow patient lookup by both name and account number, set the parameter as shown below with the lookups for **PATIENT NAME**, **ACCOUNT ID**, and **HRN** turned **ON**:

### Set MSC PSB PATIENT LOOKUP as follows:

| PATIENT | LOOKUP | Value |
|---------|--------|-------|
|         |        |       |
| PATIENT | NAME   | ON    |
| HRN     |        | ON    |
| ACCOUNT | ID     | ON    |

Using the **Unable to Scan** function in BMCA, type in a patient name and then select the patient from the list of results. Confirm that the patient loads in BCMA without error.

#### Related artifact: 21278

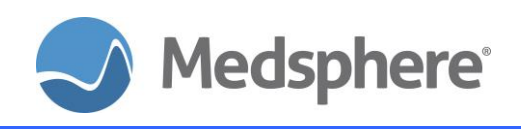

# Interfaces

# FT1.4 transaction date correct for pharmacy credit message

Pharmacy credit messages triggered by the **PSJU RET**, **Report Returns** menu option now contain the **FT1.4** transaction date equal to the date of the earliest uncredited charge for the medication order. In addition, users are notified if units entered in the **Returns** field are greater than total dispensed doses.

**Required action:** Document a Pharmacy charge by dispensing two pre-exchange doses for a unit dose medication. Wait a day and charge for two more doses of the same medication using the **Extra Units Dispensed** menu option. Using the **Report Returns, PSJU RET** menu option, credit four doses of the same medication order. Check the **Charge Event and Charge Billed** file to confirm that two credits were generated and that the service date for the first credit is equal to the original dispense date; also, check that the service date of the second credit is equal to the date the second charge was generated. Review the HL7 charge messages to confirm that two messages were generated and that the **FT1.4** segment of the first message is equal to the first service (charge) date and the **FT1.4** segment of the second message is equal to the second service (charge) date. Attempt to credit more doses to confirm that you cannot credit more doses than was dispensed.

Suggested additional testing: Test various charge and credit scenarios across different dates.

Related artifact: 20888

# **Group Notes**

### Inactive section of group notes display is legible

Inactive section shading of **Group Notes** is no longer so dark on cloud hosted and Aero theme machines.

Required action: Test in your normal Group Notes workflow.

Related artifact: 20664

# **Autofax**

### Autofaxed lab results complete when partial results were sent previously

Autofaxes of complete results now send, even though partial results may have sent earlier.

**Required action:** Test in your normal Autofax workflow.

**Related artifact: 21108** 

# Orders

### Completed Complex Medication Orders show correct order text in Meds tab

Order text from previously selected patients no longer shows on **Completed Complex Medication Orders** in the **Meds** tab.

**Required action:** View multiple patients in succession who have **Completed Complex Medication Orders** showing on the **Meds** tab.

Related artifact: 20849